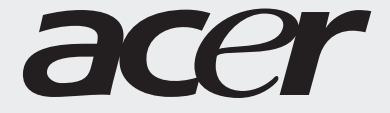

# Benutzerhandbuch

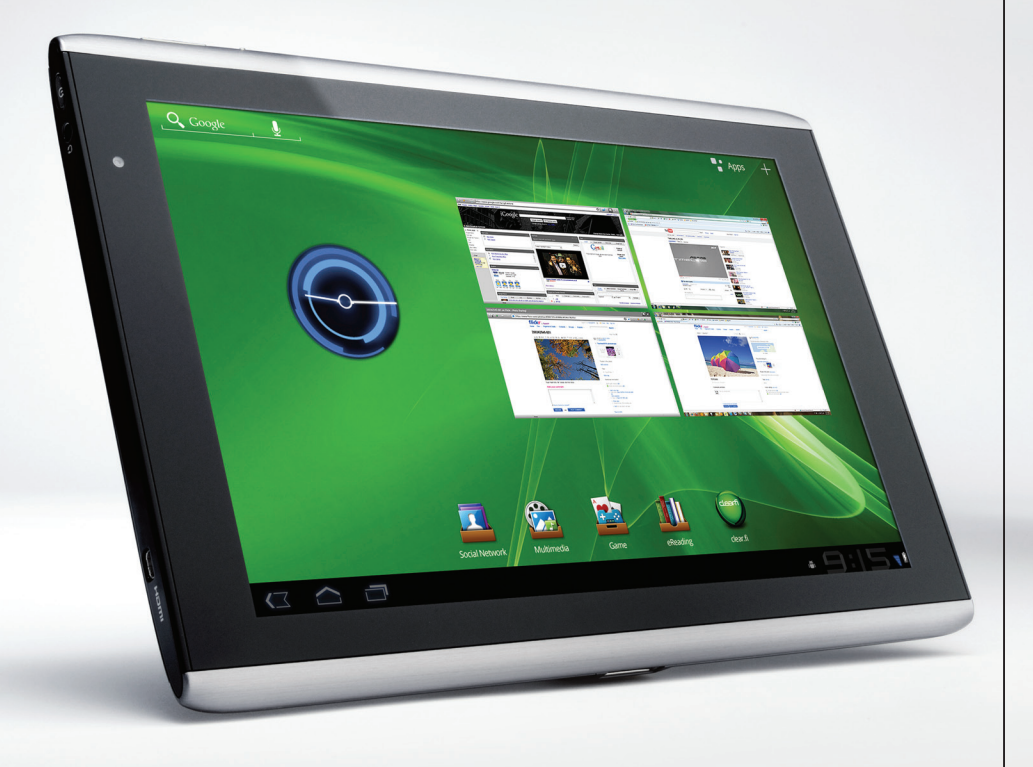

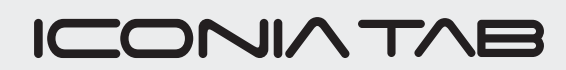

#### © 2011 Alle Rechte vorbehalten

Benutzerhandbuch für Acer ICONIA TAB Modell: A500 Erstausgabe: 03/2011

| Acer ICONIA TAB |
|-----------------|
| ModelInummer:   |
| Seriennummer:   |
| Kaufdatum:      |
| Kaufort:        |

# Inhaltsverzeichnis

| Endbenutzer-Lizenzvertrag                         |      |
|---------------------------------------------------|------|
| Kennenlernen des Tablets                          |      |
| Merkmale und Funktionen                           | 6    |
| Produktregistrierung                              | 6    |
| Einrichtung                                       |      |
| Auspacken des Tablets                             | 7    |
| Kennenlernen des Tablets                          | 7    |
| Laden des Tablets                                 | . 10 |
| Verwendung des Tablets                            |      |
| Erstmaliges Einschalten                           | . 11 |
| Sperren des Tablets                               | . 12 |
| Verwendung des Touchscreens                       | . 13 |
| Die Startseite                                    | . 13 |
| Die Displaytastatur                               | . 19 |
| Bearbeiten von Text                               | . 22 |
| Anschließen von USB-Geräten an das Tablet         |      |
| Anschließen von Netzquelle                        | . 24 |
| Einsetzen einer micro SD Karte (optional)         | . 24 |
| Anschließen an einen PC als ein USB-Speichergerät | . 25 |
| Anschließen eines USB-Geräts an das Tablet        | . 25 |
| Anschließen eines Bluetooth-Geräts                | . 26 |
| Anschließen eines TV-Geräts über HDMI             | . 26 |
| Anschließen an das Dock (optional)                | . 27 |
| Online gehen                                      |      |
| Verwaltung von WLAN-Verbindungen                  | . 28 |
| Surfen im Internet                                | . 28 |
| Einrichtung von Google Mail                       | . 29 |
| Schreiben einer E-Mail                            | . 29 |
| Einrichtung der E-Mail-Applikation                | . 30 |
| Online-Applikationen                              | . 30 |
|                                                   |      |

#### Acer-Inhaltsordner

| Wiedergabe von Musik und Videos              |
|----------------------------------------------|
| Multimediawiedergabe                         |
| Medienserver                                 |
| Dolby Mobile4                                |
| Verwaltung von Kontakten                     |
| Verwendung der Kamera                        |
| Kamerasymbole und -anzeigen4                 |
| Aufnahme eines Fotos4                        |
| Aufnahme eines Videos4                       |
| Lesen eines eBooks                           |
| LumiRead                                     |
| Erweiterte Einstellungen                     |
| Ton                                          |
| Bildschirm                                   |
| Aktivierung des Flugmodus auf dem Tablet5    |
| Aktivieren und Deaktivieren von Verbindungen |
| Anpassen der Bluetooth-Einstellungen56       |
| Anschließen an einen PC56                    |
| Synchronisierung                             |
| Einstellung von Datum und Uhrzeit5           |
| Einstellen von Weckern5                      |
| Änderung von Sprach- und Textoptionen        |
| Verwaltung von Applikationen58               |
| Upgrade für das Betriebssystem des Tablets   |
| Zurücksetzen des Tablets59                   |
| Anhang                                       |
| FAQ und Problembehebung60                    |
| Weitere Informationsquellen6                 |
| Technische Daten62                           |
| Sicherheit                                   |

# Endbenutzer-Lizenzvertrag

WICHTIG – BITTE GRÜNDLICH DURCHLESEN: DIESER ENDBENUTZER-LIZENZVERTRAG (IM FOLGENDEN "VERTRAG") IST EIN RECHTSGÜLTIGER VERTRAG ZWISCHEN IHNEN, ENTWEDER ALS NATÜRLICHE ODER JURISTISCHE PERSON, UND ACER INC. (IM FOLGENDEN "ACER") FÜR DIE SOFTWARE, DIE DIESEN VERTRAG BEGLEITET, INKLUSIVE ALLER DAMIT VERBUNDENEN MEDIEN, GEDRUCKTEN MATERIALIEN UND BENUTZERDOKUMENTATIONEN IN ELEKTRONISCHER FORM FÜR DIE MARKE "ACER" (IM FOLGENDEN "SOFTWARE"). VEREINBARUNGEN HINSICHTLICH ANDERER PRODUKTE ODER GEGENSTÄNDE SIND MIT DIESEM VERTRAG WEDER BEABSICHTIGT NOCH IMPLIZIERT. DURCH INSTALLATION DER BEGLEITENDEN SOFTWARE ERKLÄREN SIE IHR EINVERSTÄNDNIS, DASS SIE DIE BESTIMMUNGEN UND BEDINGUNGEN DIESES VERTRAGS ANNEHMEN. FALLS SIE NICHT MIT ALLEN BESTIMMUNGEN UND BEDINGUNGEN DIESES VERTRAGS EINVERSTANDEN SIND, MÜSSEN SIE DEN INSTALLATIONSVORGANG ABBRECHEN UND ALLE BEREITS INSTALLIERTEN DATEIEN DER BEGLEITENDEN SOFTWARE, SOWEIT VORHANDEN, VON IHREM COMPUTERSYSTEM ENTFERNEN.

WENN SIE KEINE GÜLTIGE LIZENZIERTE KOPIE DER ENTSPRECHENDEN SOFTWARE HABEN, SIND SIE NICHT BERECHTIGT, DIE SOFTWARE ZU INSTALLIEREN, ZU KOPIEREN ODER AUF SONSTIGE WEISE ZU VERWENDEN UND HABEN KEINE RECHTE AUS DIESEM VERTRAG.

Die Software ist durch nationale und internationale Urheberrechtsgesetze und Konventionen sowie andere einschlägige Gesetze und Vertragsbestimmungen für geistiges Eigentum geschützt. Die Software wird lizenziert, nicht verkauft.

#### LIZENZGEWÄHRUNG

ACER gewährt Ihnen die nachstehenden nichtausschließlichen und nichtübertragbaren Rechte bezüglich der Software. Gemäß diesem Vertrag dürfen Sie:

- die Software nur auf einem einzigen bestimmten Computer installieren und benutzen. Eine separate Lizenz ist f
  ür jeden Computer erforderlich, auf dem die Software verwendet wird;
- 2. eine Sicherheitskopie von der Software für den persönlichen Gebrauch erstellen;
- 3. eine ausgedruckte Kopie von allen der Software beigelegten elektronischen Dokumenten unter der Voraussetzung erstellen, dass Sie diese Dokumente elektronisch erhalten haben.

#### EINSCHRÄNKUNGEN

Ihnen ist es NICHT erlaubt:

- 1. die Software anders als in diesem Vertrag vorgegeben zu benutzen oder zu kopieren;
- 2. die Software an Dritte zu vermieten oder zu leasen;
- 3. die Software ganz oder teilweise zu modifizieren, zu adaptieren oder zu übersetzen;
- die Software zur
  ückzuentwicklen (reverse engineering), zu dekompilieren oder zu disassemblieren oder von dieser Software abgeleitete Werke zu erstellen;
- außer f
  ür den persönlichen Gebrauch die Software mit einem anderen Programm zusammenzuf
  ühren (merging)
  oder die Software zu modifizieren; und
- 6. die Software an einen Dritten zu lizenzieren oder auf sonstige Weise einem Dritten zur Verfügung zu stellen, es sei denn, dass Sie nach vorheriger schriftlicher Benachrichtigung an ACER die gesamte Software an einen Dritten übertragen und selbst keine Kopie der Software zurückbehalten und der Dritte die Bestimmungen dieses Vertrags akzeptiert.
- 7. ihre Rechte aus diesem Vertrag auf einen Dritten zu übertragen.
- die Software entgegen einschlägiger Ausfuhrgesetze und -bestimmungen zu exportieren oder (i) die Software an verbotene Personen, Unternehmen oder Bestimmungsorte, insbesondere, aber nicht ausschließlich, Kuba, Iran, Nordkorea, Sudan und Syrien, zu verkaufen, exportieren, re-exportieren, übertragen, umzuleiten (divert), technische Daten offenzulegen oder zu entsorgen; oder (ii) die Software für durch Gesetz oder Verordnung der USA verbotene Nutzung zu verwenden.

#### KEIN TECHNISCHER SUPPORT

ACER ist nicht verpflichtet, technischen oder sonstigen Support für die Software anzubieten.

#### ACER LIVE UPDATE

Manche Software kann Elemente beinhalten, die den Gebrauch des Acer Live Update Services ermöglichen, wobei dieser Service das automatische Herunterladen und Installieren von Aktualisierungen bzgl. solcher Software erlaubt. Indem Sie die Software installieren, erklären Sie sich einverstanden und stimmen hiermit zu, dass ACER (bzw. ACERs Lizenzgeber) die Version der betreffenden Software, welche Sie auf Ihrem Computer verwenden, feststellen und einen Upgrade bzgl. solcher Software vornehmen darf, gegebenenfalls durch automatisches Herunterladen des Upgrades auf Ihrem Computer.

#### EIGENTUMS- UND URHEBERRECHTE, GEWERBLICHE SCHUTZRECHTE

Der Rechtstitel, die Eigentumsrechte sowie die gewerblichen Schutzrechte in und an der Software und allen Kopien davon bleiben im Besitz von ACER oder ACERs Lizenzgebern oder Lieferanten (soweit einschlägig). Sie erlangen keinen Eigentumsanteil an der Software (einschließlich aller von Ihnen oder für Sie erstellten Modifikationen oder Kopien) oder sonstige, im Zusammenhang stehende, gewerbliche Schutzrechte. Das Eigentum und andere Rechte am Inhalt, der durch die Software zugänglich ist, gehören dem jeweiligen Inhaltsinhaber und sind möglicherweise durch anwendbare Gesetze geschützt. Diese Lizenz verleiht Ihnen keine Rechte an solchen Inhalten. Des weiteren erklären Sie sich einverstanden:

- keine Kennzeichnungen hinsichtlich Urheberrechten oder anderen Schutzrechten von der Software zu entfernen.
- sämtliche vorangehend erwähnten Kennzeichnungen auf jeder genehmigten Kopie, die Sie erstellen, zu reproduzieren; und
- 3. unerlaubtes Kopieren der Software nach bestem Bemühen zu verhindern.

#### MARKENZEICHEN

Dieser Vertrag gewährt Ihnen keinerlei Rechte bezüglich des Gebrauchs von Markenzeichen oder Servicezeichen von ACER oder ACERs Lizenzgebern oder Lieferanten.

#### GEWÄHRLEISTUNGSAUSSCHLUSS

ACER, ACERS LIEFERANTEN UND ACERS LIZENZGEBER STELLEN DIE SOFTWARE NUR "WIE SIE IST" UND OHNE JEDWEDE GEWÄHRLEISTUNG ODER ENTSCHÄDIGUNGSVERPFLICHTUNG ZUR VERFÜGUNG. ACER SCHLIESST HIERMIT ALLE AUSDRÜCKLICHEN, STILLSCHWEIGENDEN ODER GESETZLICHEN GEWÄHRLEISTUNGSUSAGEN, ZUSICHERUNGEN UND BEDINGUNGEN AUS, INSBESONDERE IM HINBLICK AUF DIE NICHTVERLETZUNG VON RECHTEN DRITTER, EIGENTUMSRECHTE, DIE EINGLIEDERUNG, GENAUIGKEIT, SICHERHEIT, VERFÜGBARKEIT, ZUFRIEDENSTELLENDE QUALITÄT, VIRENBEFALL, HANDELSÜBLICHKEIT ODER EIGNUNG FÜR EINEN BESTIMMTEN ZWECK DER SOFTWARE BZW. VON SUPPORT DIENSTLEISTUNGEN.

DIES GILT AUCH FÜR DEN FALL, DASS ACER, ACERS LIEFERANTEN ODER ACERS LIZENZGEBER ÜBER DIE MÖGLICHKEIT SOLCHER SCHÄDEN INFORMIERT WAREN

DIE VORGENANNTEN BESCHRÄNKUNGEN UND AUSSCHLÜSSE GELTEN NUR SOWEIT NACH ANWENDBAREN ZWINGENDEN VORSCHRIFTEN DES NATIONALEN RECHTS ZULÄSSIG: DA EIN AUSSCHLUSS ODER DIE BEGRENZUNG DER HAFTUNG FÜR FOLGESCHÄDEN UND EINZELNE ANDERE SCHÄDEN UNZULÄSSIG IST, GELTEN DIE OBENGENANNTEN HAFTUNGSBESCHRÄNKUNGEN MÖGLICHERWEISE NICHT FÜR SIE. DIE GESAMTE HAFTUNG VON ACER, ACERS LIEFERANTEN ODER ACERS LIZENZGEBERN IM RAHMEN DIESES VERTRAGES, OB VERTRAGLICH ODER GESETZLICH BEGRÜNDET, IST AUF DEN BETRAG BEGRENZT, DER FÜR DIE SOFTWARE ENTRICHTET WURDE. NICHT BESCHRÄNKT WIRD IM RAHMEN DIESES VERTRAGS DIE HAFTUNG IM FALLE VON TOD ODER VERLETZUNG VON PERSONEN, WENN DIES AUF VORSATZ ODER FAHRLÄSSIGKEIT SEITENS ACER ZURÜCKZUFÜHREN IST, SOWIE DIE ALLGEMEINE HAFTUNG FÜR VORSATZ ODER GROBE FAHRLÄSSIGKEIT.

#### HAFTUNGSAUSSCHLUSS

UNTER KEINEN UMSTÄNDEN HAFTEN ACER, ACERS LIEFERANTEN ODER ACERS LIZENZGEBER IHNEN GEGENÜBER FÜR ENTGANGENE NUTZUNG, ENTGANGENEN GEWINN, VERLORENE ODER BESCHÄDIGTE DATEN ODER JEGLICHEN ANDEREN WIRTSCHAFTLICHEN SCHADEN ODER FÜR JEGLICHE DIREKTE, INDIREKTE, ZUFÄLLIGE ODER FOLGESCHÄDEN, DIE IN EINER WIE AUCH IMMER GEARTETEN WEISE MIT DER VERWENDUNG ODER DEM VERTRAUEN IN DIE SOFTWARE ENTSTEHEN. DIES SCHLIESST AUCH DIE NICHTVERWENDBARKEIT DER SOFTWARE, FEHLENDE VORKEHRUNGEN, DEM FEHLEN VON SUPPORT DIENSTLEISTUNGEN ODER DIE DURCH ODER IN VERBINDUNG MIT DEN BESTIMMUNGEN DES VERTRAGS ENTSTANDENEN SCHÄDEN EIN.

#### BEENDIGUNG

Sollten Sie irgendeine Bestimmung dieses Vertrags verletzt haben, ist ACER berechtigt, unbeschadet aller anderen ACER zustehenden Rechte, diesen Vertrag sofort zu beenden.

In einem solchen Fall sind Sie verpflichtet:

- 1. jegliche Benutzung der Software einzustellen;
- 2. die Originalkopie und alle Kopien der Software zu vernichten oder an ACER zurückschicken; und
- 3. die Software von allen Computern, auf dem sie sich befindet, zu entfernen.

Alle in diesem Vertrag enthaltenen gemachten Gewährleistungs- und Haftungsausschlüsse gelten nach der Beendigung dieses Vertrags weiter.

#### ALLGEMEIN

Dies ist der vollständige Vertrag zwischen Ihnen und ACER bezüglich der Software.

Er ersetzt alle bisherigen Erklärungen, Besprechungen, Zusicherungen, Mitteilungen oder Werbungen mit Bezug zur Software. Für den Fall, dass eine Bestimmung dieses Vertrages für nichtig oder unwirksam erachtet wird, ist die Gültigkeit der übrigen Bestimmungen dieses Vertrages hiervon nicht betroffen. Eine Änderung des vorliegenden Vertrags ist nur in schriftlicher Form zulässig, die von einem bevollmächtigten Vertreter von ACER unterzeichnet werden muss.

#### ERGÄNZENDE BESTIMMUNGEN FÜR SOFTWARE UND INTERNETDIENSTE VON DRITTEN

Software von Lizenzgebern oder Lieferanten von ACER ("Drittsoftware") wird Ihnen im Rahmen dieses Vertrags ausschließlich für Ihren persönlichen, nicht-kommerziellen Gebrauch zur Verfügung gestellt. Sie dürfen die Drittsoftware nicht in einer Weise verwenden, die Inernetdienste von Lizenzgebern oder Lieferanten ("Drittdienste") schädigen, deaktivieren, überlasten oder beeinträchtigen könnten. Des weiteren dürfen Sie die Drittsoftware nicht in einer Weise verwenden, die die Nutzung von Drittdiensten durch andere Nutzer bzw. Internetdienste oder Produkte der jeweiligen Lizenzgeber von ACERs Lizenzgebern oder Lieferanten behindern könnte. Ihr Gebrauch der Drittsoftware und Drittdienste ist darüberhinaus geregelt in zusätzlichen Bestimmungen und Richtlininen, welche Sie über unsere globale Internetseite ansehen können.

Hinweis: Die Originalversion dieser EULA ist in englischer Sprache erstellt. Sollte die Übersetzung von der Originalversion abweichen, hat die englische Fassung der Bestimmungen und Bedingungen Vorrang. Copyright 2002-2011

#### Bestimmungen zum Datenschutz

Während der Registrierung werden Sie aufgefordert, Acer Informationen bereitzustellen. Weitere Informationen finden Sie in den Bestimmungen zum Datenschutz von Acer unter **http://www.acer.com** oder auf Ihrer lokalen Acer-Website.

Die Musikerkennungstechnologie und die dazugehörigen Daten werden von Gracenote<sup>®</sup> zur Verfügung gestellt. Gracenote<sup>®</sup>, das Gracenote Logo und der Schriftzug, sowie das "Powered by Gracenote" Logo sind in den USA bzw. anderen Ländern entweder eingetragene Marken oder Marken von Gracenote, Inc.

() XT9 und das XT9-Logo sind eingetragene Handelsmarken von Nuance Communications, Inc. oder seinen Tochterfirmen in den USA und/oder anderen Ländern.

## Merkmale und Funktionen

Ihr neues Tablet bietet Ihnen Bahn brechende, einfach zugängliche Funktionen für Multimedia und Unterhaltung. Sie erhalten folgende Möglichkeiten:

- Stellen Sie über WLAN oder, falls das Tablet über 3G-Funktionen verfügt, über HSDPA+ her.
- Zugriff auf E-Mails unterwegs.
- Kommunikation mit Ihren Freunden über Kontakte und Applikationen für soziale Netzwerke.
- Genießen Sie klangstarkes Audio mit Dolby Mobile.

# Produktregistrierung

Wenn Sie das Produkt das erste Mal verwenden, sollten Sie es sofort registrieren. Sie kommen so in den Genuss einer Reihe von Vorteilen, einschließlich:

- Schnellere Dienstleistungen durch unsere geschulten Vertreter.
- Mitgliedschaft in der Acer-Gemeinschaft: Empfang von Sonderangeboten und Teilnahme an Kundenumfragen.
- Erhalt der neuesten Nachrichten von Acer.

Beeilen Sie sich und registrieren Sie sich bald. Es stehen Ihnen dann noch weitere Vorteile zur Verfügung!

### Wie Sie Ihr Produkt registrieren können

Um Ihr Acer-Produkt zu registrieren, besuchen Sie **mobile.acer.com**. Klicken Sie auf **Produktregistrierung** und folgen Sie den einfachen Anweisungen.

Sie können die Registrierung auch direkt auf Ihrem Tablet durchführen, indem Sie auf das Symbol **Acer-Registrierung** tippen.

Nachdem wir Ihre Produktregistrierung erhalten haben, senden wir Ihnen eine E-Mail zur Bestätigung, die wichtige Informationen enthält, welche Sie an einem sicheren Ort aufbewahren sollten.

# Auspacken des Tablets

Das neue Tablet wird in einem Karton geliefert. Öffnen Sie den Karton vorsichtig und nehmen Sie den Inhalt heraus. Wenn eines der folgenden Teile fehlen oder beschädigt sein sollte, wenden Sie sich bitte sofort an Ihren Händler:

- Acer ICONIA TAB
- Kurzanleitung
- USB-Kabel
- Netzteil
- Garantiekarte

### Kennenlernen des Tablets

### Vorderseite Ansicht

1

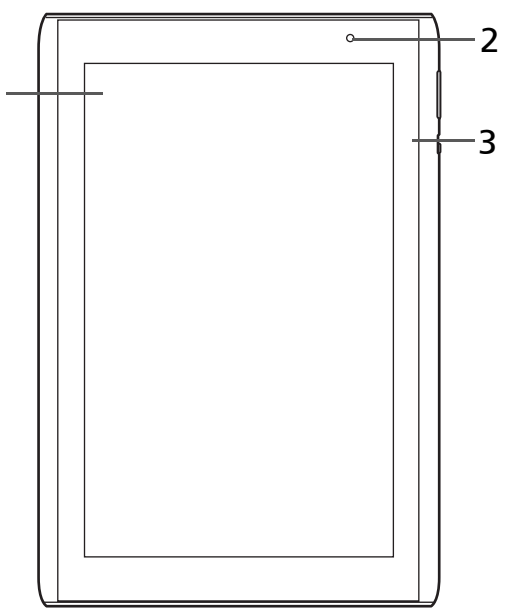

| Nr. | Element                | Beschreibung                                                                                 |
|-----|------------------------|----------------------------------------------------------------------------------------------|
| 1   | Touchscreen            | Kapazitiver 10,1-Zoll, 1280 x 800 Touchscreen.                                               |
| 2   | Kamera auf Vorderseite | Eine 2-Megapixel-Kamera für<br>Videounterhaltungen und<br>Selbstporträtaufnahmen.            |
| 3   | Lichtsensor            | Erkennt das Umgebungslicht und stellt die<br>Displayhelligkeit entsprechend automatisch ein. |

### Rückseite Ansicht

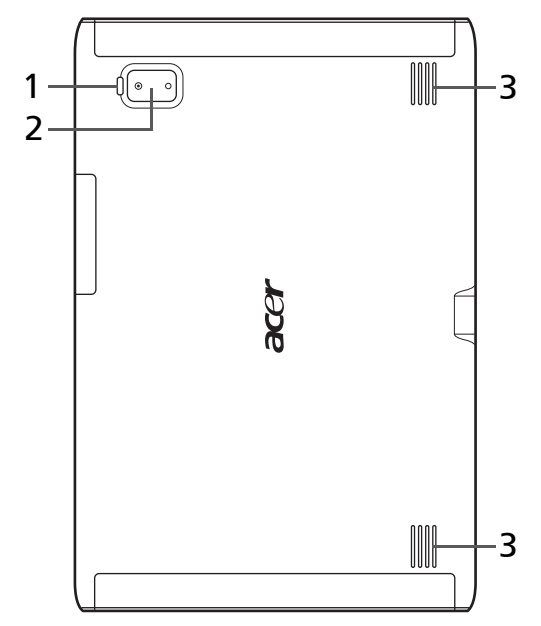

| Nr. | Element      | Beschreibung                                                                 |
|-----|--------------|------------------------------------------------------------------------------|
| 1   | LED-Licht    | Wird zur Beleuchtung von Bildern genutzt.                                    |
| 2   | 5 MP Kamera  | Eine 5-Megapixel-Kamera für die Aufnahme<br>von Bildern mit hoher Auflösung. |
| 3   | Lautsprecher | Für die Ausgabe von Stereosound.                                             |

**Oberseite Ansicht** 

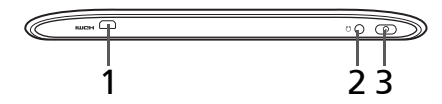

| Nr. | Element                         | Beschreibung                                                                                                    |
|-----|---------------------------------|----------------------------------------------------------------------------------------------------|
| 1   | Micro HDMI (Typ D)<br>Anschluss | Eignet sich zum Anschließen eines HDMI-Kabels<br>mit einem Typ D Stecker.                                              |
| 2   | 3,5 mm Kopfhörerbuchse          | Schließen Sie hier einen Stereokopfhörer an.                                                                           |
| 3   | Ein/Aus-Taste                   | Langes Drücken schaltet das Tablet ein und aus,<br>kurzes Drücken deaktiviert/aktiviert den<br>Ruhemodus des Displays. |

### Unterseite Ansicht

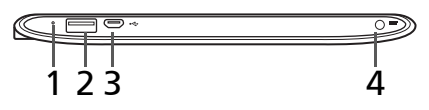

| Nr. | Element                        | Beschreibung                                                                                             |
|-----|--------------------------------|----------------------------------------------------------------------------------------------------|
| 1   | Zurücksetzen-Taste             | Stecken Sie einen dünnen Gegenstand (z. B.<br>eine Büroklammer) hinein, um das Tablet<br>zurückzusetzen. |
| 2   | USB-Anschluss (Host)           | Schließen Sie hier USB-Geräte an das Tablet an.                                                          |
| 3   | Micro-USB-Anschluss<br>(Slave) | Schließen Sie hier einen Computer über das<br>USB-Kabel an.                                              |
| 4   | DC-Eingangsbuchse              | Schließen Sie hier das Netzteil an.                                                                      |

### Linke und rechte Seite Ansichten

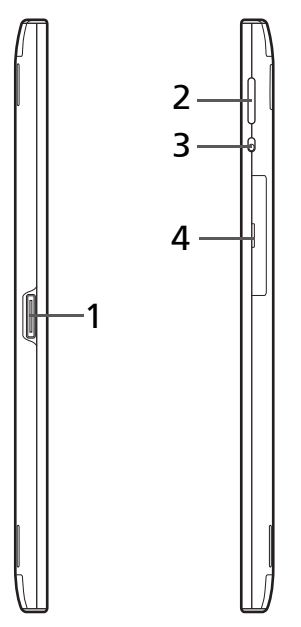

| Nr. | Element                                       | Beschreibung                                                                                                    |
|-----|-----------------------------------------------|----------------------------------------------------------------------------------------------------|
| 1   | Docking-Anschluss                             | Schließen Sie hier Dock-Zubehör an das Tablet an.                                                                           |
| 2   | Lautstärkentaste                              | Erhöhen oder verringern Sie hiermit die<br>Lautstärke des Tablets.                                                          |
| 3   | Schalter zum Sperren der<br>Bildschirmdrehung | Verhindern oder ermöglichen Sie mit diesem<br>Schalter das Drehen des Displays entsprechend<br>der Ausrichtung des Tablets. |

| Nr. | Element        | Beschreibung                                                                                                    |
|-----|----------------|----------------------------------------------------------------------------------------------------|
| 4   | Karteneinschub | Setzen Sie in diesen Einschub eine micro SD Karte<br>hinein.<br>Siehe "Einsetzen einer micro SD Karte (optional)"<br>auf Seite 24. |

### Laden des Tablets

Vor der ersten Verwendung muss das Tablet vier Stunden lang geladen werden. Anschließend können Sie den Akku falls nötig wieder aufladen.

Schließen Sie den DC-Eingangstecker an das Tablet an und das Netzteil in eine Netzsteckdose.

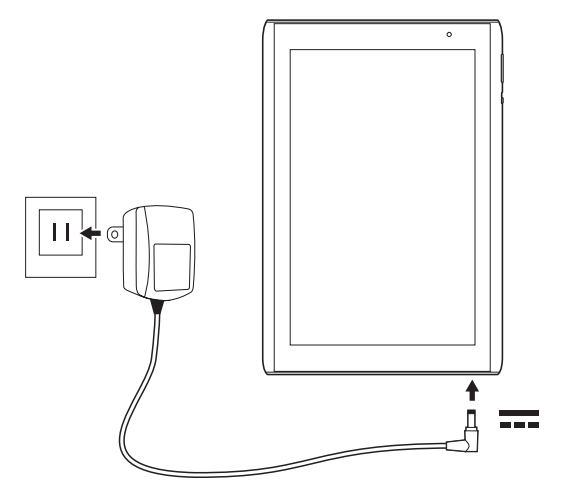

Hinweis: Es ist normal, dass sich das Tablet während des Ladevorgangs und während längerer Bedienung erhitzt.

## Erstmaliges Einschalten

Drücken Sie die Ein/Aus-Taste zwei Sekunden lang, um das Tablet einzuschalten. Es werden Ihnen anschließend ein paar Fragen gestellt, bevor Sie das Tablet verwenden können.

Tippen Sie zuerst, um die gewünschte Sprache auszuwählen. Tippen Sie anschließend auf **Start**. Folgen Sie den restlichen Anweisungen, sobald sie angezeigt werden.

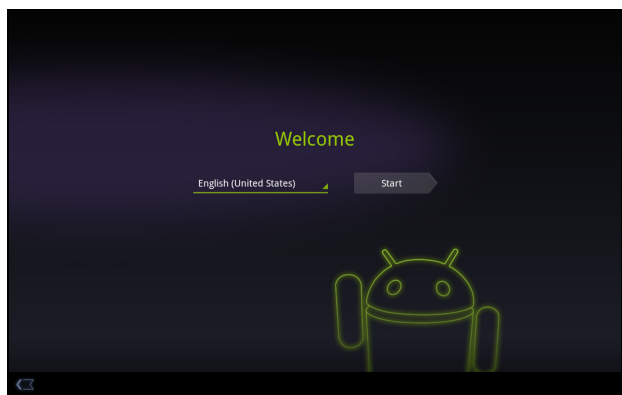

# Bei einem Google-Konto anmelden oder eines einrichten

Wenn Sie eine Internetverbindung besitzen, können Sie auf dem Tablet Informationen mit einem Google-Konto synchronisieren.

Während des Startvorganges können Sie ein Konto erstellen oder sich bei dem Konto anmelden, das für die Synchronisierung Ihrer Kontaktliste, E-Mails, Kalenderelemente und anderer Informationen benutzt wird. Wenn Sie noch keinen Zugang zum Internet besitzen oder diese Funktion nicht nutzen möchten, tippen Sie auf **Überspringen**.

Wichtiger: Sie müssen sich bei einem Google-Konto anmelden, um Google Mail, Google Talk, Google Kalender und andere Google Apps verwenden, Applikationen vom Android Market herunterladen, Ihre Einstellungen auf Google-Servern sichern und andere Google-Dienste auf dem Telefon nutzen zu können.

Wenn Sie bestehende Einstellungen von einem anderen Gerät, welches mit Android 2.0 oder einer neuere Version läuft, wiederherstellen möchten, müssen Sie sich während des Setups bei Ihrem Google-Konto anmelden. Wenn Sie warten, bis das Setup abgeschlossen wurde, werden die Einstellungen nicht wiederhergestellt. Wenn Sie mehrere Google-Konten, z. B. separate Konten für Privat- und Geschäftskontakte, besitzen, können Sie über die Kontoeinstellungen auf sie zugreifen und sie synchronisieren. Siehe "Mehrere Google-Konten" auf Seite 57.

### Sperren des Tablets

Wenn Sie das Tablet für eine Weile nicht verwenden möchten, drücken Sie kurz auf die Ein/Aus-Taste, um es zu sperren. Sie können so Strom sparen und sicherstellen, dass das Tablet keine ungewünschten Dienste nutzt. Das Tablet wird automatisch gesperrt, wenn es für eine bestimmte Dauer nicht bedient wird. Wenn Sie die Dauer ändern möchten, tippen Sie auf **Apps** > **Einstellungen** > **Display** > **Timeout**.

### Aktivierung des Tablets

Wenn das Display deaktiviert ist und das Tablet auf keine Eingaben über das Display reagiert, befindet es sich im Sleepmodus.

Drücken Sie auf die Ein/Aus-Taste, um das Tablet wieder zu aktivieren. Das Tablet zeigt dann die Displaysperre an. Ziehen Sie das Sperrsymbol an den Rand des Kreises, um das Tablet zu entsperren.

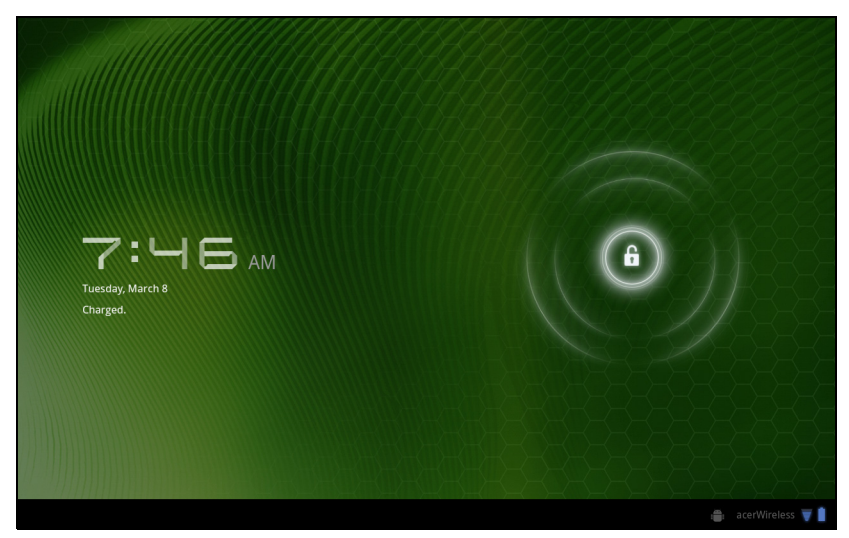

Für eine höhere Sicherheit können Sie einen Code oder eine Zahl festlegen, der/die eingegeben werden muss, um auf das Tablet zuzugreifen, z. B. ein Entsperrungsmuster (eine Reihe von Punkten, welche in einer bestimmten Reihenfolge eingegeben werden müssen). Öffnen Sie die Startseite und tippen Sie auf **Apps > Einstellungen > Ort & Sicherheit > Displaysperre konfigurieren**. lesen Sie "Entsperrmuster" auf Seite 61.

### Verwendung des Touchscreens

Über das Touchscreen des Tablets können Sie Elemente auswählen und Informationen eingeben. Tippen Sie mit Ihrem Finger auf das Display.

**Tippen**: Berühren Sie das Display einmal, um Elemente zu öffnen und Optionen auszuwählen.

**Ziehen**: Halten Sie Ihren Finger auf und ziehen Sie ihn über das Display, um Text und Bilder zu markieren.

Langes Tippen: Tippen Sie etwas länger auf ein Element, um eine Liste mit für das Element verfügbaren Aktionen aufzurufen. Tippen Sie im erscheinenden Kontextmenü auf die Aktion, die Sie durchführen möchten.

**Bildlauf**: Um in einem Fenster nach oben oder unten zu rollen, streichen Sie Ihren Finger einfach nach oben oder unten über das Display.

### Die Startseite

Wenn Sie das Tablet einschalten oder aus dem Energiesparmodus heraus aktivieren, wird die Startseite angezeigt. Auf dieser Seite können Sie über Widgets oder Verknüpfungen schnell auf Informationen und einfache Steuerelemente zugreifen. Diese zeigen Informationen wie z. B. die Zeit Favoriten-Lesezeichen an oder bieten Ihnen zusätzliche Steuerelemente oder direkten Zugriff auf Applikationen. Einige sind bereits auf dem Tablet installiert, während Sie andere aus dem Android Market herunterladen können.

Auf der Startseite gibt es bereits einige nützliche Steuerelemente und Informationen.

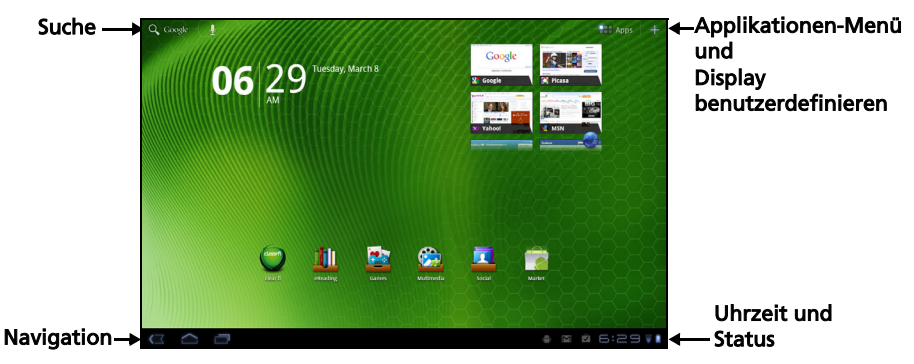

#### Suche

Wenn Sie nach Applikationen, Dateien oder Informationen im Internet suchen möchten, tippen Sie auf das Symbol **Google/Suche** oben links.

Geben Sie einfach den Text ein, den Sie suchen möchten. Tippen Sie auf den Pfeil oder die Eingabe-Taste, um im Internet zu suchen, oder tippen Sie auf die Empfehlungen, Applikationen oder Dateien, welche in der Liste gezeigt werden.

Hinweis: Wenn Sie im Internet suchen oder browsen möchten, benötigen Sie eine Verbindung zu einem Drahtlos-Netz. Siehe "Online gehen" auf Seite 28.

#### Sprachsuche

Sollte Sprachsuche zur Verfügung stehen, tippen Sie auf das Mikrofon und sagen Sie einen Suchbegriff auf. Siehe "Sprachsuche" auf Seite 29.

### Navigation

Für die Navigation durch Menüs und Optionen gibt es unten links drei (oder mehr) Symbole.

#### Zurück

Tippen Sie auf dieses Symbol, um zur vorherigen Seite zu gelangen oder im Menü eine Stufe nach oben zu gehen. In bestimmten Fällen kann anstelle dieses Symbols das Symbol *Ausblenden* angezeigt werden (z. B. dann, wenn die Tastatur oder die Liste letzter Applikationen angezeigt wird).

#### Startseite

Tippen Sie auf dieses Symbol, um direkt zur Startseite zu wechseln.

#### Letzte

Tippen Sie auf dieses Symbol, um die zuletzt geöffneten Applikationen anzuzeigen. Tippen Sie auf eine Applikation, um sie zu öffnen, oder tippen Sie auf eine beliebige Stelle auf dem Bildschirm, um zur Startseite zurückzugelangen.

#### Einstellungen

Dieses Symbol wird in bestimmten Applikationen angezeigt. Tippen Sie auf das Symbol, um eine Liste mit Optionen zu öffnen.

#### Die erweiterte Startseite

Das Startseite geht auf beiden Seiten über das Display hinaus, so dass Ihnen zusätzlicher Platz für das Hinzufügen weiterer Widgets und zum Organisieren von Verknüpfungen zur Verfügung steht. Wenn Sie die erweiterte Startseite anzeigen möchten, ziehen Sie das Fenster mit Ihrem Finger nach links oder rechts.

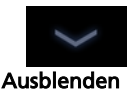

l etzte

Zurück Startseite

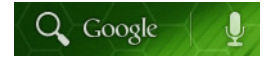

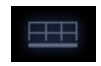

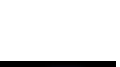

Es gibt insgesamt fünf Fenster, eins in der Mitte und jeweils zwei links und rechts. Wenn Sie Widgets auf einem der Fenster ändern oder hinzufügen möchten, lesen Sie **"Persönliche Einrichtung der Startseite" auf Seite 18**.

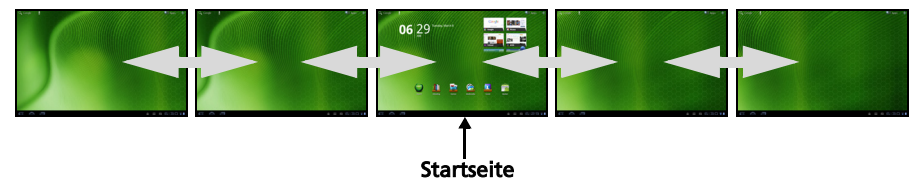

#### Das Applikationen-Menü

Im Applikationen-Menü werden die Applikationen angezeigt, die auf dem Tablet installiert sind.

Es gibt die zwei Kategorien **Alle** und **Eigene Apps**. Unter **Alle** finden Sie alle Applikationen, die auf dem Tablet installiert sind; **Eigene Apps** enthält dagegen nur die Applikationen, die Sie vom Android Market aus heruntergeladen und installiert haben.

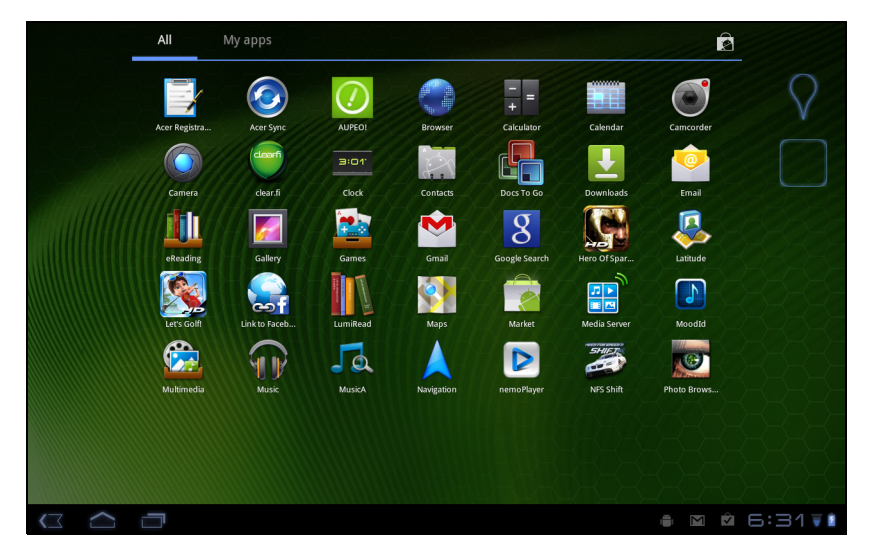

**U Hinweis:** Alle Bilder hierin dienen lediglich zur Veranschaulichung. Die auf Ihrem Tablet installierten Applikationen können sich von den in den Abbildungen gezeigten unterscheiden.

Die Applikationen sind in alphabetischer Reihenfolge angeordnet. Wenn mehr Applikationen vorhanden sind, als auf einer Seite angezeigt werden können, sehen Sie einen Umriss der zweiten Seite am Rand des Fensters. Verschieben Sie mit Ihrem Finger den Umriss in die Mitte des Fensters, um zur zweiten Seite zu wechseln. Berühren Sie ein Symbol etwas länger, wenn Sie einem der Startseitenfenster eine Verknüpfung hinzufügen möchten. Während eine Verknüpfung ausgewählt ist, werden Miniaturansichten der Startseitenfenster unter der Liste mit Applikationen angezeigt. Ziehen Sie die Verknüpfung einfach zu einem der Fenster.

### Status- und Benachrichtigungsbereich

Unten rechts im Fenster werden Status- und Benachrichtigungssymbole angezeigt.

In diesem Bereich werden eine Reihe von Symbolen angezeigt, anhand derer Sie den Status des Tablets erkennen können. Die Symbole auf der rechten Seite der Uhr zeigen den Verbindungs- und Akkustatus an. Links neben der Uhr werden die Ereignisbenachrichtigungen angezeigt.

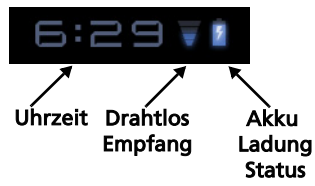

Tippen Sie auf die Statussymbole, um weitere Statusinformationen und eine Übersicht über Ereignisse anzuzeigen.

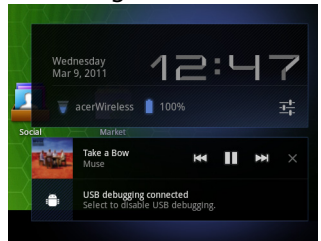

Tippen Sie auf den Statusbereich, um weitere Steuerelemente anzuzeigen. Während Sie eine Benachrichtigung angezeigt wird, tippen Sie auf die Übersicht, um möglicherweise vorhandene Informationen anzuzeigen. Bestimmte Ereignisübersichten enthalten Steuerelemente wie z. B. eine Mediensteuerung für die Wiedergabe von Musik.

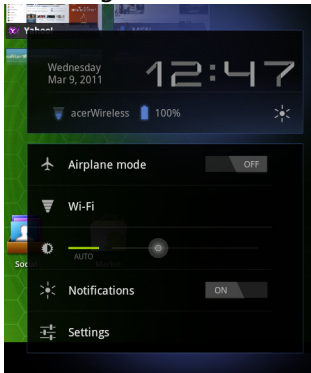

#### Status- und Benachrichtigungssymbole

Verbindungs- und Akkustatussymbole

Hinweis: Netzverbindungssymbole werden blau angezeigt, wenn Sie ein aktives Google-Konto besitzen.

| Symbol | Beschreibung                                                                                   | Symbol | Beschreibung                         |
|--------|------------------------------------------------------------------------------------------------|--------|--------------------------------------|
| ▼      | Mit Drathlos-Netz verbunden<br>(Verbindungsstärke kann<br>anhand der Wellen erkannt<br>werden) | 1      | Akkuladung sehr gering               |
| Ŷ      | Offenes Drahtlos-Netz<br>verfügbar                                                             | 4      | Akkustand niedrig                    |
| *      | Bluetooth aktiv                                                                                | •      | Akkuladung teilweise<br>aufgebraucht |
| *      | Mit Bluetooth-Gerät<br>verbunden                                                               |        | Akku voll geladen                    |
| ★      | Flugmodus (Drahtlos-<br>Funktionen deaktiviert)                                                | 5      | Akku wird geladen                    |

#### Benachrichtigungssymbole

| Symbol         | Beschreibung                            | Symbol   | Beschreibung                                   |
|----------------|-----------------------------------------|----------|------------------------------------------------|
| $\overline{(}$ | Wecker gestellt                         | ×        | Lautsprecher deaktiviert                       |
| $\geq$         | Neue Google Mail Nachricht              | ₽×       | Tabletmikrofon deaktiviert                     |
| talk           | Neue Google Talk Nachricht              | ¢        | GPS aktiv                                      |
| 1              | Anstehendes Ereignis                    | O        | Empfängt Ortsdaten vom GPS                     |
| ٢              | Musiktitel wird abgespielt              | Ŧ        | Weitere<br>Statusbenachrichtigungen            |
| ,0             | SD-Karte oder USB-Speicher<br>voll      | Ø        | Daten werden synchronisiert                    |
| Ŷ              | Tablet ist über USB mit PC<br>verbunden | Ø        | Synchronisierung ist aktiv                     |
| Ĵ              | Applikations-Update verfügbar           |          | Problem bei Anmeldung oder<br>Synchronisierung |
| Ŧ              | System-Update verfügbar                 | <u>†</u> | Daten werden hochgeladen                       |
| <b>0</b>       | VPN (Virtual Private Network)<br>Status | <u>+</u> | Daten werden<br>heruntergeladen                |
|                |                                         | Ŧ        | Download abgeschlossen                         |

### Persönliche Einrichtung der Startseite

Sie können die Startseite persönlich einrichten, indem Sie Applikationsverknüpfungen und Widgets hinzufügen oder entfernen und indem Sie den Hintergrund ändern.

#### Hinzufügen und Entfernen von Verknüpfungen und Widgets

Wenn Sie Verknüpfungen oder Widgets hinzufügen möchten, öffnen Sie das Fenster **Startseite hinzufügen**: Tippen Sie auf das Pluszeichen neben **Apps** rechts oben auf der Startseite. Oder berühren Sie die Startseite an einer beliebigen Stelle etwas länger.

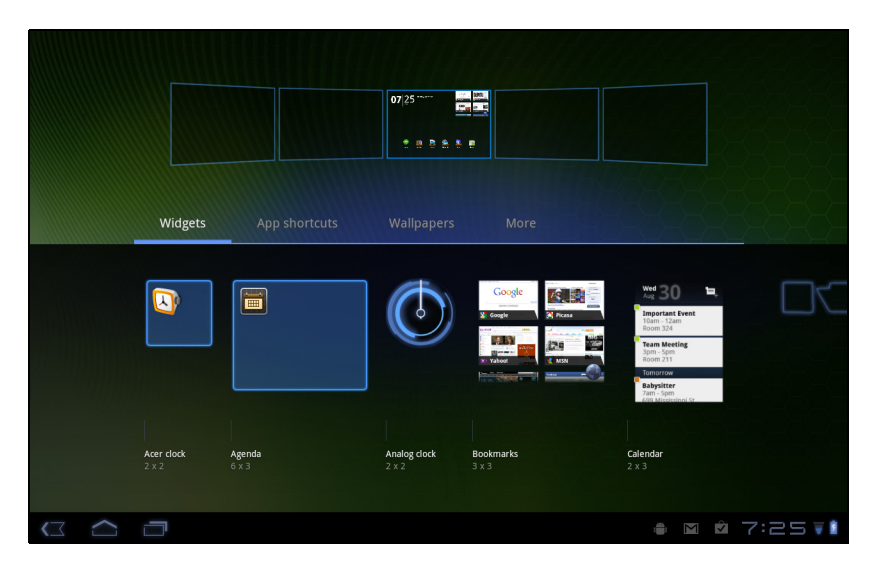

Tippen Sie auf **Widgets**, um kleine Applikationen anzuzeigen, die Sie der Startseite hinzufügen können. Widgets sind kleine Applikationen, welche ständig aktualisierte Informationen oder Verknüpfungen zu Applikationen oder besondere Funktionen anzeigen.

Tippen Sie auf **Applikationen**, um eine Liste mit Verknüpfungen zu Applikationen und Einstellungen zu öffnen, welche Sie der Startseite hinzufügen können.

Tippen Sie auf **Hintergründe**, um den aktuellen Hintergrund zu ersetzen. Sie können unter bereits formatierten Hintergründen, in der Galerie gespeicherten Bildern und Live-Hintergründen mit animierten oder interaktiven Hintergründen auswählen.

Tippen Sie auf **Mehr**, um Symbole, Verknüpfungen, Kontaktgruppen oder Verknüpfungen zu bestimmten Einstellungen hinzuzufügen.

Wenn Sie ein Element auf der Startseite verschieben möchten, berühren Sie es so lange, bis es ausgewählt ist. Sie können das Element auf eine beliebige freie Stelle auf der Seite ziehen. Wenn Sie das Element zu einem anderen Startseitenfenster verschieben möchten, ziehen Sie es zur Seite der Startseite. Das nächste Startseitenfenster auf der Seite wird geöffnet. Legen Sie das Element ab, wenn es sich an der gewünschten Stelle befindet.

Wenn Sie ein Element auf der Startseite entfernen möchten, berühren Sie es etwas länger, bis das Papierkorbsymbol oben rechts auf der Seite angezeigt wird. Ziehen Sie das Element einfach auf das Papierkorbsymbol.

#### Hinzufügen von Verknüpfungen aus dem Applikationen-Menü

Sie können der Startseite Verknüpfungen direkt vom Applikationen-Menü aus hinzufügen. Öffnen Sie das Applikationen-Menü und berühren Sie anschließend ein Symbol so lange, bis ein Bild auf der Startseite erscheint. Ziehen Sie das Symbol zu einem Startseitenfenster, um eine Verknüpfung zu erstellen.

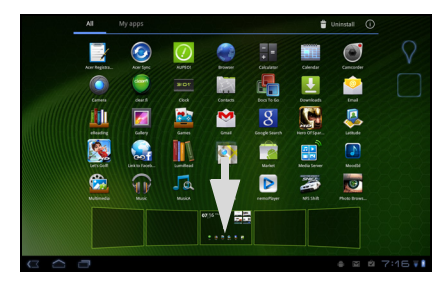

### Die Displaytastatur

Wenn Sie ein Textfeld antippen, um Text einzugeben, wird die Displaytastatur angezeigt. Geben Sie Text einfach über die Tasten ein.

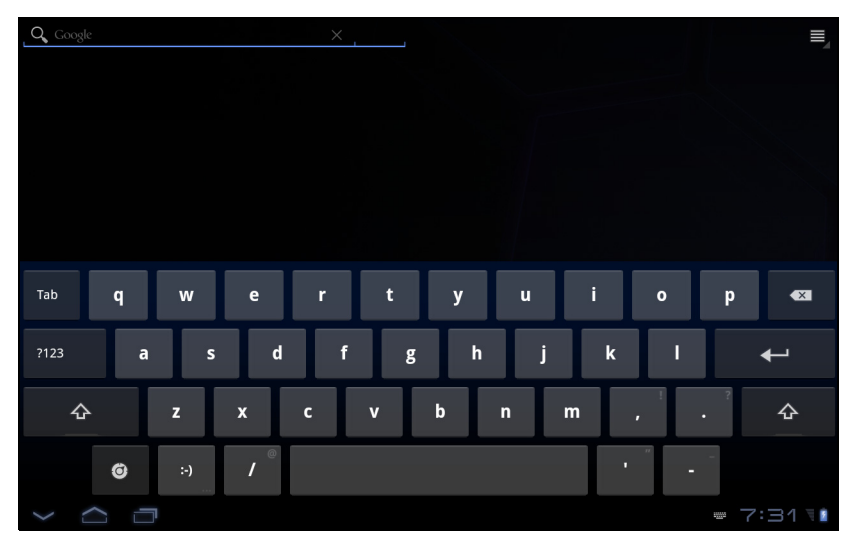

Tippen Sie auf die **?123**-Taste, um Ziffern und Sonderzeichen anzuzeigen. Tippen Sie anschließend auf die **Mehr**-Taste, um weitere Optionen anzuzeigen. Drücken Sie etwas länger auf eine Taste, um alternative Buchstaben (falls verfügbar), z. B. solche mit Akzent, auszuwählen.

Das Layout der Tastatur kann sich, abhängig von der benutzten Applikation und den erforderlichen Informationen, unterscheiden.

### Ändern der Einstellungen für die Android-Tastatur

Wenn Sie eine andere Tastatursprache verwenden oder Einstellungen ändern möchten, tippen Sie auf **Eingabeoptionen** und wählen Sie anschließend entweder **Eingabesprachen** oder **Android-Tastatur-Einstellungen**. Zu diesen Einstellungen gehören Automatische Korrektur sowie Tastaturtöne und -vibration.

#### Textvorhersage und automatische Korrektur

Die Android-Tastatur bietet eine Texteingabe mit Vorhersage. Sobald Sie die Buchstaben eines Wortes eingeben, wird eine Liste mit übereinstimmenden oder ähnlichen Worten angezeigt. Die Wortliste ändert sich nach jedem Drücken einer Taste. Wenn das gewünschte Wort angezeigt wird, tippen Sie es an, um es in den Text einzufügen.

Wenn Sie die Textvorhersage für die Android-Tastatur aktivieren oder deaktivieren möchten, tippen Sie auf **Eingabeoptionen** und anschließend auf **Android-Tastatur-Einstellungen**. Tippen Sie auf **Auto-Korrektur** oder **Korrekturvorschläge anzeigen** und wählen Sie eine der Optionen.

#### Wechseln der Tastatur

Wenn Sie eine andere Tastatur verwenden möchten, tippen Sie auf das Symbol **Tastaturstatus**; es erscheint ein Menü mit Texteingabemethode, welche auf dem Tablet verfügbar sind. Tippen Sie auf die bevorzugte Eingabemethode.

Es stehen in der Regel drei Optionen zur Auswahl bereit: Zwei Arten von Android-Tastaturen (Tastatur und Spracheingabe) und XT9 Text eingabe.

:<u>....</u>:

### XT9-Texteingabe

Die XT9-Tastatur stellt eine Alternative zur standardmäßigen Android-Tastatur dar.

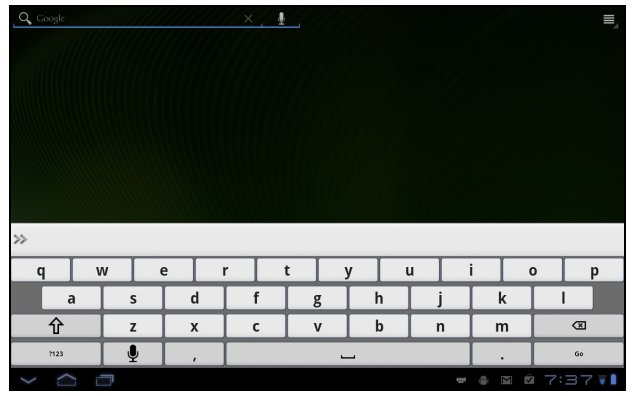

Tippen Sie auf die **?123**-Taste, um Ziffern und Sonderzeichen anzuzeigen. Tippen Sie anschließend auf die **ALT**-Taste, um weitere Optionen anzuzeigen. Drücken Sie etwas länger auf eine Taste, um alternative Buchstaben (falls verfügbar), z. B. solche mit Akzent, auszuwählen.

Zusätzliche Tasten unterscheiden sich je nach Art des eingegebenen Textes. Bei der Eingabe einer SMS steht z. B. eine Taste zum Hinzufügen eines Smileys zur Verfügung. Berühren Sie auch diese Tasten etwas länger und schauen Sie nach, ob es zusätzliche Optionen gibt.

#### Texteingabehilfe

Die standardmäßige XT9-Tastatur besitzt eine Reihe von Funktionen, die Ihnen bei der Eingabe des richtigen Textes helfen. Wenn Sie diese Funktionen verwenden möchten, tippen Sie auf das Symbol **Tastaturstatus**; es erscheint ein Menü mit Texteingabemethode, welche auf dem Tablet verfügbar sind. Tippen Sie auf das Einstellungen-Symbol neben dem Eintrag **XT9-Texteingabe**.

| Funktion                      | Beschreibung                                                                                                    |
|-------------------------------|----------------------------------------------------------------------------------------------------|
| Sprachen und<br>Einstellungen | Stellen Sie die Sprachen ein, die zur Verfügung stehen.                                                                                                    |
|                               | Wenn Sie mehr als eine Tastatursprache ausgewählt haben,<br>tippen Sie auf den Globus in der Textvorhersageleiste, um<br>durch die verschiedenen Sprachen zu wechseln. |
| Voreinstellungen              | Ändern Sie die Voreinstellungen für die Texteingabe.                                                                                                    |

### Bearbeiten von Text

In bestimmten Applikationen können Sie Text auswählen und bearbeiten, z. B. Text, den Sie in ein Textfeld eingegeben haben. Sie können ausgewählten Text ausschneiden oder kopieren und später dann in derselben Applikation oder einer anderen einfügen.

Hinweis: Bestimmte Applikationen ermöglichen die Textauswahl nicht bzw. nur in bestimmten Fällen. Andere Applikationen bieten spezielle Befehle zur Auswahl von Text, welche nur für diese Applikationen zur Verfügung stehen.

#### Einfügen von Text

1. Tippen Sie auf den Text, den Sie auswählen möchten. Wenn sich der Text auswählen lässt, sehen Sie einen Cursor.

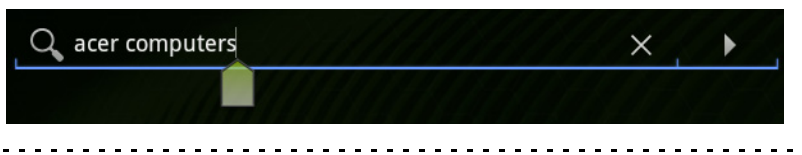

 $\mathbf{\hat{n}}$ 

**Hinweis:** Der Cursor zeigt die Stelle an, an der der Text eingetippt oder eingefügt werden wird.

2. Befindet sich der Cursor nicht an der gewünschten Position, ziehen Sie ihn einfach an eine andere Stelle.

Wenn Sie zuvor Text kopiert haben (siehe unten), wird über dem Cursor kurz eine *Einfügen*-Schaltfläche angezeigt. Tippen Sie auf diese Schaltfläche, um den Text einzufügen.

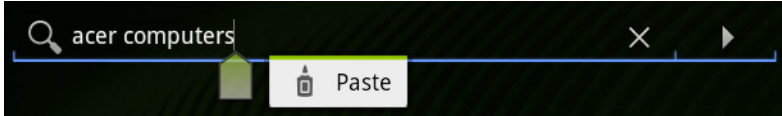

- 3. Ändern Sie den Text: Sie können Text schreiben, einfügen oder löschen.
- 4. Tippen Sie auf der Tastatur auf Eingabe oder tippen Sie auf **Tastatur** schließen.

### Auswahl von Text

So wählen Sie Text aus, den Sie ausschneiden, kopieren, löschen oder ersetzen möchten:

1. Berühren Sie den Text oder das Wort, den/das Sie auswählen möchten, etwas länger.

Der ausgewählte Text wird hervorgehoben und Sie sehen eine Markierung am Anfang und Ende der Auswahl.

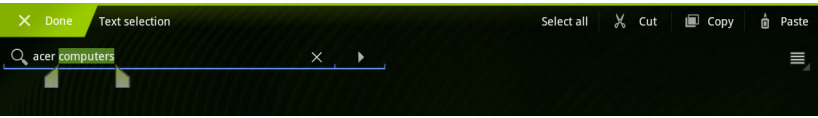

- 2. Ziehen Sie an den Markierungen, um den Auswahlbereich zu vergrößern oder zu verkleinern, oder tippen Sie auf **Alles auswählen**.
- 3. Tippen Sie auf **Ausschneiden** oder **Kopieren**, um den Text auszuschneiden oder kopieren.

# Anschließen von USB-Geräten an das Tablet

# Anschließen von Netzquelle

Siehe "Laden des Tablets" auf Seite 10.

### Einsetzen einer micro SD Karte (optional)

Sie können eine micro SD Karte einsetzen, um die Speicherkapazität des Geräts zu erhöhen.

**Hinweis:** Das Tablet unterstützt nur microSD-Karten, welche das FAT- oder FAT32-Dateisystem verwenden.

- 1. Öffnen Sie die Abdeckung des Karteneinschubs.
- 2. Setzen Sie die micro SD Karte wie gezeigt ein.
- 3. Bringen Sie die Abdeckung des Karteneinschubs wieder an.

Prüfen Sie die Kapazität der Karte im Bereich **Externe SD-Karte** unter **Apps > Einstellungen > Speicher**.

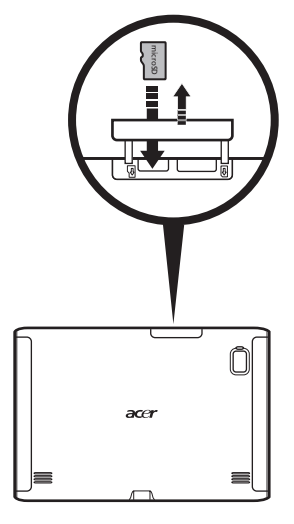

). **Hinweis:** Schieben Sie die micro SD Karte vollständig in den Karteneinschub hinein.

# Übertragen von Dateien von einer microSD-Karte zum PC

Nehmen Sie die Karte aus dem Tablet und greifen Sie mit Hilfe eines Kartenlesers oder USB-Adapters auf die Karte als ein externes Speichergerät zu.

() Hinweis: Stellen Sie sicher, dass das Tablet nicht auf die microSD-Karte zugreift, bevor Sie diese herausnehmen. Seien Sie bei der Herausnahme vorsichtig, da es eine Feder im Einschub gibt.

### Anschließen an einen PC als ein USB-Speichergerät

Laden Sie den neuesten USB-Treiber herunter und installieren Sie ihn auf dem Computer, bevor Sie das Tablet mit diesem verbinden. Den neuesten Treiber finden Sie unter **www.acer.com/worldwide/support/download.htm**.

Dies ermöglicht Ihnen die Übertragung Ihrer persönlichen Daten zum oder vom PC unter Verwendung des Dateiexplorers des Rechners.

Schließen Sie den micro USB Stecker an das Tablet an und das andere Ende des USB-Kabels an einen USB-Anschluss an einem PC.

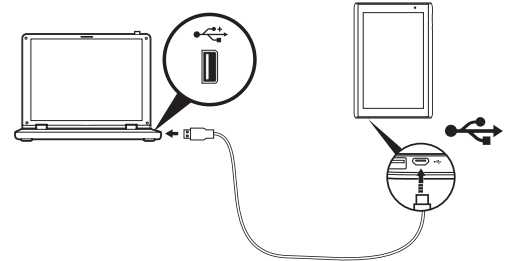

Nach einer kurzen Verzögerung wird der interne Speicher des Tablets als ein externes Laufwerk im Dateiexplorer des PCs angezeigt.

### Anschließen eines USB-Geräts an das Tablet

USB-Geräte, z. B. eine Tastatur oder ein USB-Speichergerät, können über den Host USB Anschluss benutzt werden.

**Hinweis:** Bestimmte Tasten auf Tastaturen werden nicht unterstützt.

### Zugriff auf Dateien auf einem USB-Speichergerät

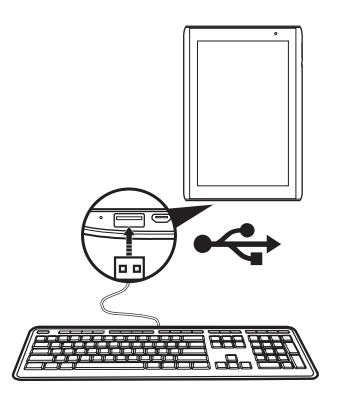

**Hinweis:** Das Tablet unterstützt nur USB-Speichergeräte, welche das FAT- oder FAT32-Dateisystem verwenden.

Sie können mit den Multimedia-Apps des Tablets auf Mediendateien (Fotos, Musik und Video) auf den USB-Speichergeräten zugreifen.

| Achtung: Bevor Sie diesen USB-Speicher abtrennen, stellen Sie bitte sicher, dass das<br>Gerät keine Daten auf dem Speicher benutzt.                                          | -  |
|----------------------------------------------------------------------------------------------------|----|
| Hinweis: Schauen Sie nach Updates für die Software des Tablets, um weiter<br>USB-Geräte zu unterstützen. Siehe "Upgrade für das Betriebssystem des<br>Tablets" auf Seite 59. | ·e |

### Anschließen eines Bluetooth-Geräts

Es werden nur A2DP-Stereo-Headsets (ohne Mikrofon) unterstützt. Schauen Sie nach Updates für die Software des Tablets, um weitere Bluetooth-Geräte zu unterstützen.

Tippen Sie auf **Apps > Einstellungen > Drahtlos & Netzwerke > Bluetooth-Einstellungen**, um auf Bluetooth-Einstellungen zuzugreifen.

Tippen Sie auf **Geräte in der Nähe suchen**, um nach verfügbaren Geräten zu suchen.

Hinweis: Schauen Sie nach Updates f
ür die Software des Tablets, um weitere Bluetooth-Ger
äte zu unterst
ützen. Besuchen Sie www.acer.com/support.

# Anschließen eines TV-Geräts über HDMI

Schließen Sie ein micro HDMI (Typ D)-Kabel mit einem Ende an das Tablet und mit dem HDMI-Kabel an ein Fernsehgerät oder einen Monitor mit einem HDMI-Anschluss an.

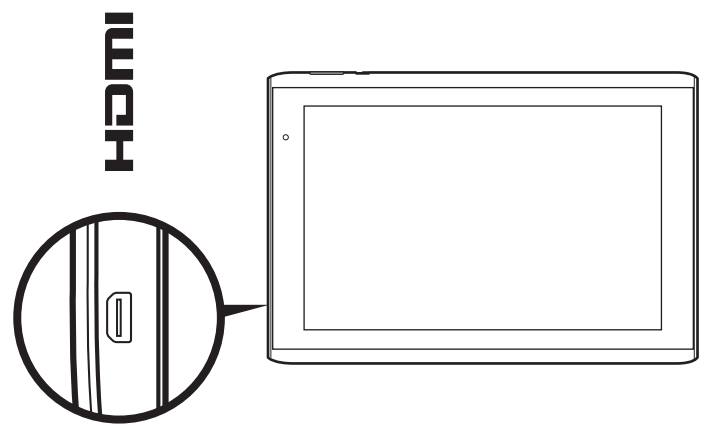

### Anschließen an das Dock (optional)

Das optionale Dock hält das Tablet fest und ermöglicht Ihnen, den Akku über eine einzelne Verbindung einfach zu laden.

Das Dock besitzt zusätzliche Anschlüsse, welche die Anschlüsse des Tablets ersetzen, wenn dieses angedockt ist. In den Angaben zum Dock erfahren Sie mehr über dessen Features.

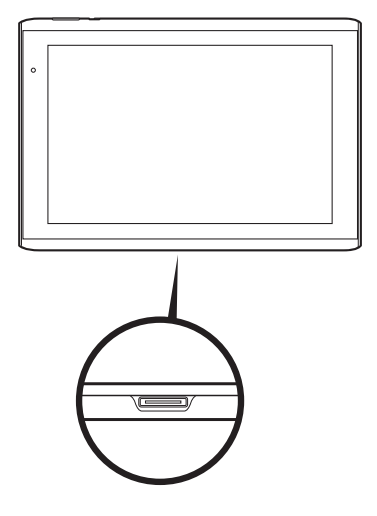

### Verwaltung von WLAN-Verbindungen

Wenn Sie beim ersten Einschalten des Tablets noch keine WLAN-Verbindung hergestellt haben oder wenn Sie eine Verbindung mit einem neuen Netz herstellen möchten, tippen Sie auf **Apps** > **Einstellungen** > **Drahtlos & Netzwerke**, um die Verbindungseinstellungen zu verwalten. Sie können stattdessen auch auf das WLAN-Status-Symbol unten rechts im Fenster tippen.

Sollte die WLAN-Funktion nicht aktiviert sein, tippen Sie auf **WLAN einschalten** und warten Sie, bis das Tablet ein Netz in der Nähe gefunden hat. Tippen Sie auf den Namen des Netzes und geben Sie ein evtl. erforderliches Sicherheitskennwort ein.

### Surfen im Internet

Wenn Sie mit dem Tablet das Internet besuchen möchten, müssen Sie eine Internetverbindung herstellen.

#### Verwendung des Browsers

Um mit dem Browsen zu beginnen, tippen Sie auf ein Lesezeichen im Lesezeichen-Widget auf der Startseite oder öffnen Sie das Applikationen-Menü und wählen Sie **Browser**. Tippen Sie auf das Adressenfeld oben auf der Seite, um eine Webseitenadresse einzugeben. Geben Sie die Adresse über die Tastatur ein und tippen Sie auf **Eingabe** oder den Los-Pfeil.

Wenn Sie den Browser-Verlauf, Lesezeichen oder häufig besuchte Websites anzeigen möchten, öffnen Sie den Browser und tippen Sie anschließend auf das Lesezeichen-Symbol oben rechts.

| 8   | Google          | × 🔯 Home   Acer +                                                                                     |                |       |    |     |  |  |
|-----|-----------------|----------------------------------------------------------------------------------------------------|----------------|-------|----|-----|--|--|
| ←   | $\rightarrow$ c | ttp://www.google.com/                                                                                 |                | *     | Q, | 0   |  |  |
| Web | Images          | Videos Maps News Shopping Gmail more -                                                                |                |       |    | ٥   |  |  |
|     | Google          |                                                                                                    |                |       |    |     |  |  |
|     |                 | Google Search I'm Feeling Lucky Advertising Programs Business Solutions About Google © 2011 - Privacy | Language tools |       |    |     |  |  |
|     |                 |                                                                                                    | ÷ M            | ê 7:2 | 22 | v 🖹 |  |  |

Sie können mehrere Registerkarten gleichzeitig öffnen. Wenn eine Seite geöffnet ist, drücken Sie auf die kleine Registerkarte mit einem Pluszeichen. Tippen Sie einfach auf eine der Registerkarten oben im Fenster, um zu einer anderen Seite zu wechseln.

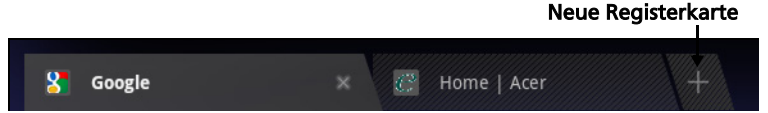

Führen Sie Ihre Finger auf dem Display zusammen oder auseinander, um in Seiten hinein- und herauszuzoomen. Berühren Sie ein Element auf der Seite etwas länger, um ein Kontextmenü aufzurufen.

### Sprachsuche

Mit Hilfe von Sprachaktionen können Sie E-Mails senden, Wegbeschreibungen zu Orten abrufen, im Internet suchen und sogar sich selbst eine Sprachnotiz zusenden. Tippen Sie auf das Mikrofon auf der Startseite oder öffnen Sie **Sprachsuche** auf der Registerkarte Applikationen. Wenn **Jetzt sprechen** angezeigt wird, sagen Sie den Befehl oder den Suchbegriff auf.

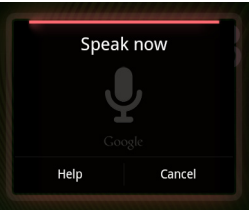

Hinweis: Sprachsuche ist nur in bestimmten Regionen verfügbar.

## Einrichtung von Google Mail

- 1. Stellen Sie sicher, dass das Tablet mit dem Internet verbunden ist.
- 2. Tippen Sie im Applikationen-Menü auf Google Mail.

Wenn Sie Ihre Google Mail-Konto-Adresse und das Kennwort nicht beim ersten Starten des Tablets eingegeben haben, folgen Sie den Anweisungen auf dem Display.

Hinweis: Sie müssen ein Google-Konto aktivieren, bevor Sie Google-Mail verwenden können.

# Schreiben einer E-Mail

- 1. Stellen Sie sicher, dass das Tablet mit dem Internet verbunden ist.
- 2. Öffnen Sie das Applikationen-Menü und tippen Sie auf Google Mail.
- 3. Drücken Sie die **Menü**-Taste und tippen Sie anschließend auf **Zusammenstellen**.

- 4. Geben Sie die E-Mail-Adresse des Empfängers, den Betreff und die Nachricht ein.
- 5. Nachdem Sie die Nachricht geschrieben haben, tippen Sie auf Senden.

# Einrichtung der E-Mail-Applikation

Mit der E-Mail-Applikation können Sie auf E-Mail der meisten gängigen E-Mail-Dienstanbieter zugreifen. Die meisten Konten können in zwei Schritten eingerichtet werden. Öffnen Sie das Applikationen-Menü und tippen Sie anschließend auf **E-Mail**, um mit der Einstellung der E-Mail-Funktion zu beginnen.

Geben Sie bei Bedarf, die E-Mail-Adresse ein und tippen Sie auf **Manuelle Einrichtung**, um die Parameter manuell einzugeben. Tippen Sie auf **Weiter**, um die Einrichtung abzuschließen.

Im kombinierten Posteingang auf dem Tablet können Sie E-Mails aus unterschiedlichen Konten an einem Ort ansehen.

## Online-Applikationen

Auf dem Tablet sind bereits eine Reihe von Applikationen installiert. Zur Verwendung vieler dieser Applikationen benötigen Sie eine Internetverbindung.

Es kann sich dabei um folgende Applikationen handeln:

- Acer Sync: Synchronisieren Sie Daten zwischen dem Tablet, einem Computer und den Google-Servern.
- **SocialJogger**: Schauen Sie sich Updates in Ihren sozialen Netzwerken an einem einzigen Ort an.
- **Maps**: Erhalten Sie einfach zu folgenden Wegbeschreibungen unter Verwendung von Google Maps.
- Talk\*: Unterhalten Sie sich mit Freunden per Text, Sound und Video.
- Navigation\*: Turn-by-turn-Navigation mit Live-Verkehr, mehreren sichtbaren Layern und Text-zu-Sprache-Funktion leitet Sie zu jedem beliebigen Ort.
- Latitude: Schauen Sie sich auf Google Maps an, wo sich Ihre Freunde gerade befinden.
- Places: Schauen Sie sich Orte von Interesse und Geschäfte vor Ort auf Google Maps an.
- YouTube\*: Schauen Sie sich die am häufigsten angesehenen und diskutierten Videoclips auf YouTube an.
- LumiRead: Laden Sie Bücher von vorgestellten Bücherläden herunter und richten Sie praktische Links zu Ihren bevorzugten ebook-Sites ein.
- **MusicA**: Hören Sie sich mit dem Tablet Musik an und greifen Sie auf die Datenbank von MusicA zu, um nach Namen und Interpreten von Musiktiteln zu suchen.

\* **Hinweis**: Die installierten Applikationen können sich je nach der Region, in der Sie sich befinden, unterscheiden.

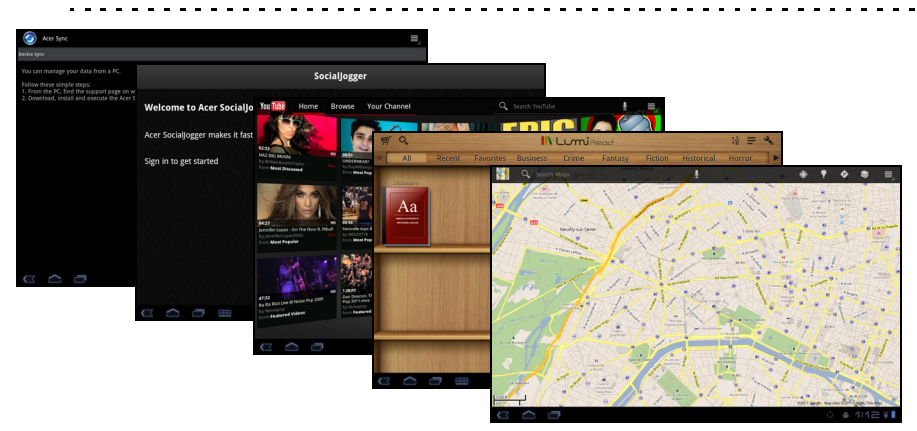

### Acer SocialJogger

Acer SocialJogger fasst die Updates in Ihren sozialen Netzwerken an einem Ort zusammen, so dass Sie schnell verfolgen können, was Ihre Freunde auf unterschiedlichen Plattformen so alles tun.

Tippen Sie im Applikationen-Menü auf Acer SocialJogger, um das Programm zu starten.

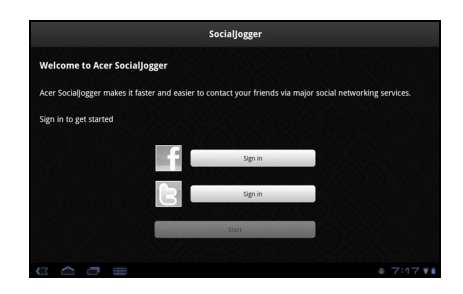

Wählen Sie Anmelden und geben Sie

Ihre Kontoinformationen ein. Wenn Sie damit fertig sind, drücken Sie auf Start.

Drehen Sie die Scheibe auf der rechten Seite nach oben und unten, um durch die einzelnen Status-Updates zu laufen.

Tippen Sie auf einen Status, um weitere Einzelheiten anzuzeigen und einen Kommentar hinzuzufügen.

Tippen Sie auf die Links- und Rechts-Pfeile oben, um zwischen folgenden Kategorien zu wechseln: Eigene Seite, Fotos, Link und hinzugefügte Seiten.

Tippen Sie auf **Menü**, um auf die Kontoeinstellungen zuzugreifen, die Seite zu aktualisieren, die automatische Wiedergabe zu starten und benutzerdefinierte Seiten hinzuzufügen oder zu entfernen.

#### Adobe Flash Player

Der Adobe Flash Player ist noch nicht auf dem Tablet installiert. Wenn Sie Flash-Inhalte im Browser anzeigen möchten, können Sie den Android Market besuchen (siehe unten) und den Adobe Flash Player von dort einfach herunterladen und installieren.

### Android Market

| (!  | ).<br><b>Hinweis</b> : Der Android Market steht möglicherweise nicht in allen Ländern<br>und Regionen zur Verfügung. |
|-----|----------------------------------------------------------------------------------------------------|
| (!  | ).<br><b>Hinweis</b> : Sie müssen ein Google-Konto aktivieren, bevor Sie den Android<br>Market verwenden können.     |
| Tip | pen Sie auf <b>Market</b> auf der Startseite oder im Applikationen-Menü, um den                                      |

Android Market zu öffnen. Sie können dort eine Vielzahl von zusätzlichen Programmen und Applikationen finden, mit denen sich die Funktionen des Tablets erweitern lassen.

Sie können auch nach Büchern suchen, welche Sie mit LumiRead oder einer anderen Lese-Applikation lesen können.

Wenn Sie den Android Market zum ersten Mal besuchen, müssen Sie die Benutzungsbestimmungen durchlesen und annehmen.

Sie können den Market nach Kategorien durchsuchen oder einen Suchbegriff eingeben, um nach einer bestimmten Applikation zu suchen.

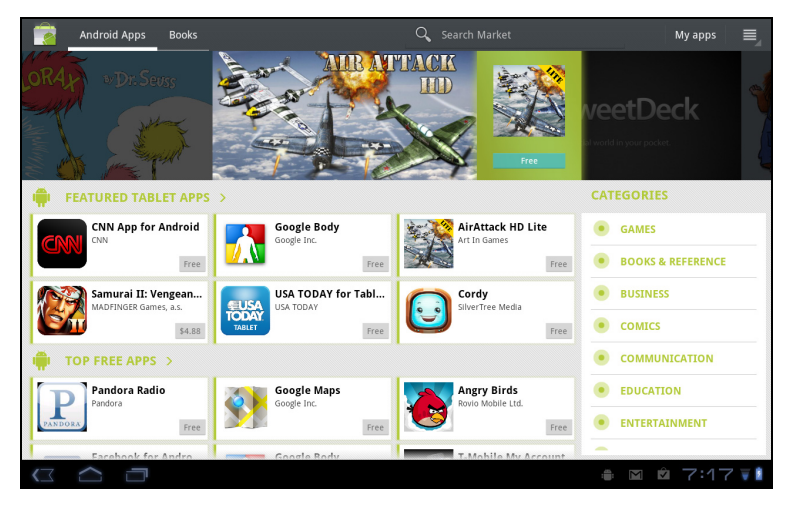

Nachdem Sie eine Applikation ausgewählt haben, tippen Sie auf HERUNTERLADEN, um die Applikation herunterzuladen und zu installieren. Sie erfahren, welche Dienste (Kontaktinformationen, Drahtlos-Zugriff, GPS usw.) die Applikation benötigt, damit diese einwandfrei funktioniert. Wenn keiner dieser Dienste ungewöhnlich ist, tippen Sie auf **OK**, um mit der Installation fortzufahren.

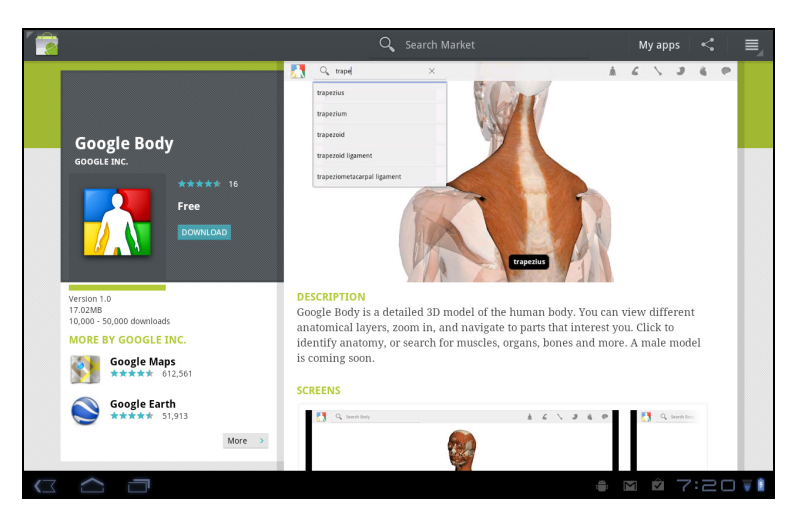

Im Statusbereich können Sie den Downloadvorgang verfolgen.

Wichtig: Bestimmte Applikationen müssen Sie erst kaufen, bevor Sie sie herunterladen können. Dazu benötigen Sie ein Google Checkout-Konto, über das Sie die Bezahlung für die Applikationen vornehmen können.

#### Verwendung heruntergeladener Applikationen

Nachdem Sie eine Applikation heruntergeladen und installiert haben, finden Sie sie unter **Eigene Apps** oder **Alle** im Applikationen-Menü.

Für bestimmte Applikationen gibt es auch Widgets oder sie bestehen lediglich aus einem solchen (und es gibt kein Applikationssymbol). Widgets finden Sie im Widget-Bereich, wenn Sie die Startseite einrichten. Siehe "Persönliche Einrichtung der Startseite" auf Seite 18.

#### Deinstallieren heruntergeladener Applikationen

Nachdem Sie eine Applikation heruntergeladen und installiert haben, können Sie sie deinstallieren, indem sie etwas länger auf das Symbol der Applikation drücken und es zum Papierkorb unten rechts im Fenster ziehen.

Sie können vom Applikationen-Menü auch nach **Einstellungen** wechseln und **Applikationen > Applikationen verwalten** auswählen. Tippen Sie auf die Applikation, welche Sie deinstallieren möchten, tippen Sie auf **Deinstallieren** und bestätigen Sie diesen Vorgang.

### Google Talk

| Hinweis: Google Talk steht möglicherweise nicht in allen Ländern und<br>Regionen zur Verfügung. |   |
|-------------------------------------------------------------------------------------------------|---|
| Hinweis: Sie müssen ein Google-Konto aktivieren, bevor Sie Google-Talk verwenden können.        | , |

Tippen Sie auf **Talk** im Applikationen-Menü, um Google Talk zu öffnen. Sie sehen dann eine Liste mit Kontakten, welche mit Google Talk Diensten verbunden sind. Tippen Sie auf einen Kontakt, um mit einem Chat zu beginnen. Nachdem Sie eine Verbindung hergestellt haben, können Sie mit einem Video-Chat beginnen.

| talk | acer@gmail.com |                                               |   |        |                             | 0,    | ♣ 📃    |
|------|----------------|-----------------------------------------------|---|--------|-----------------------------|-------|--------|
|      | 2              | acer@gmail.com<br>Away since 10:28 AM (GMT+8) | - | Status | acar@amail.com              |       |        |
|      | Offline        | acer01                                        |   |        | Away since 10:28 AM (GMT+8) |       |        |
|      |                | acer02<br>offline                             | 0 |        |                             | AND . |        |
|      | 24             |                                               | 0 |        | Available                   | 4     |        |
|      |                |                                               |   |        | Allow video and voice chats |       |        |
|      |                |                                               |   |        |                             |       |        |
|      |                |                                               |   |        |                             |       |        |
|      |                |                                               |   |        |                             |       |        |
|      |                |                                               |   |        |                             |       |        |
| (]   | $\frown$       | 0                                             |   |        |                             | ÷ /   | :20 VI |

Benutzen Sie die Frontkamera, damit die Person, die Sie anrufen, Sie sehen kann, während Sie sie auf dem Display sehen; halten Sie das Tablet im Hochformat, um die Kameraposition zu optimieren.
Das Tablet enthält Inhaltsordner, mit denen Sie Ihre Applikationen einfach organisieren und verwenden können.

Wählen Sie eine von vier Kategorien auf der Startseite oder im Applikationen-Menü aus: **eReading, Spiele, Multimedia** oder **Soziales**.

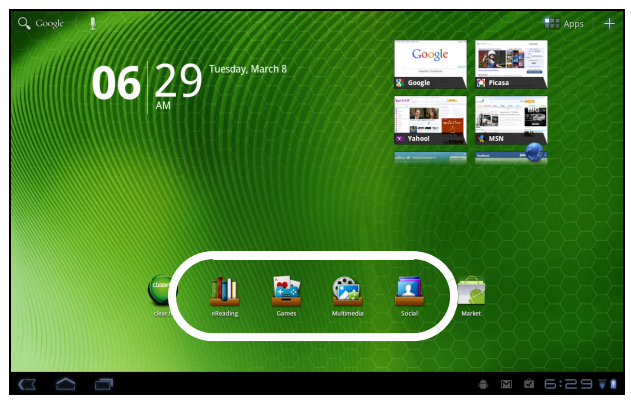

Tippen Sie auf die Verknüpfung, um ein Fenster mit Applikationen aus dieser Kategorie zu öffnen.

### Verwendung der Inhaltsordner

Jede Kategorie enthält bereits Verknüpfungen zu wichtigen Applikationen. Tippen Sie einfach auf eine Verknüpfung, um die entsprechende Applikation zu öffnen. Die Regale unten im Fenster können Links zu Portalen enthalten, über die Sie Applikationen von vertrauenswürdigen Herstellern herunterladen können.

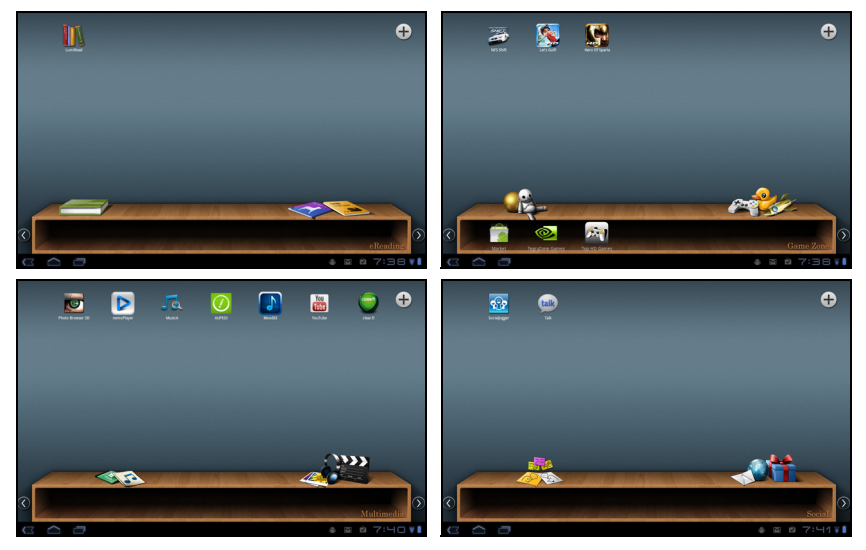

#### Auswahl eines Inhaltsordners

Die Ordnerverknüpfungen auf der Startseite oder im Applikationen-Menü geben Ihnen direkten Zugriff auf eine von vier Kategorien. Wenn Sie eine Kategorie geöffnet haben, können Sie einfach zu einer anderen Kategorie wechseln, indem Sie mit Ihrem Finger nach links oder rechts über das Display streichen.

#### Hinzufügen

Sie können jedem Inhaltsordner Applikationen hinzufügen. Tippen Sie auf das **Plus**-Zeichen oben rechts und wählen Sie eine oder mehrere Applikationen in der Liste aus. Tippen Sie auf **OK**, um Verknüpfungen für die ausgewählten Applikationen hinzuzufügen.

|                   | (  | Games  |              |
|-------------------|----|--------|--------------|
|                   |    |        | Q            |
| Acer Registration |    |        |              |
| O Acer Sync       |    |        |              |
|                   |    |        |              |
| Browser           |    |        |              |
| - = Calculator    |    |        |              |
|                   | ок | Cancel |              |
|                   |    |        | 🔹 🛛 🖄 7:39 🖬 |

In einem Fenster können gleichzeitig bis zu 20 Verknüpfungen angezeigt werden. Wenn Sie mehr als 20 Verknüpfungen hinzufügt haben, streichen Sie über das Display, um weitere Verknüpfungen anzuzeigen.

#### Verschieben oder Entfernen

Berühren Sie ein Element etwas länger, um es auszuwählen. Ziehen Sie es an eine andere Stelle, um die Anordnung zu ändern, oder auf den Papierkorb oben rechts, um die Verknüpfung aus dem Fenster zu entfernen.

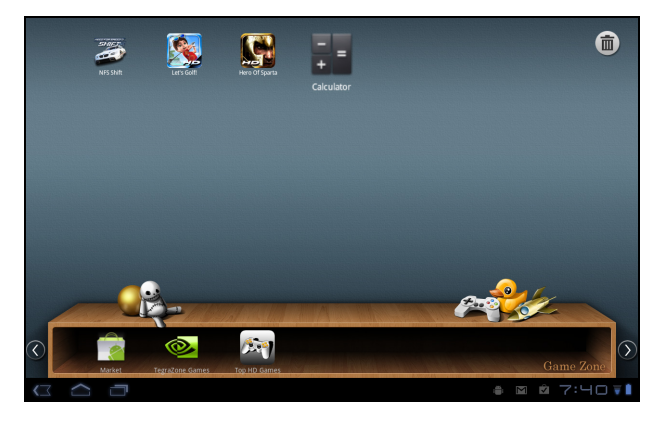

Hinweis: Bestimmte bereits geladene Applikationen können nicht entfernt werden.

# Wiedergabe von Musik und Videos

# Multimediawiedergabe

Das Tablet wird mit einer Reihe von Programmen geliefert, mit denen Sie eine Vielzahl von Multimediainhalten genießen können.

#### Acer clear.fi

Mit Acer clear.fi können Sie Multimedia-Inhalte von Geräten, die mit dem Tablet verbunden sind, durchsuchen und streamen.

 Hinweis: Sie müssen mit einem Drahtlos-Netz verbunden sein.
 Hinweis: Wenn Sie für den Zugriff auf Mediendateien ein externes USB-Speichergerät verwenden, kann es ein paar Minuten dauern, bis das Gerät erkannt wird.

Tippen Sie auf clear.fi.

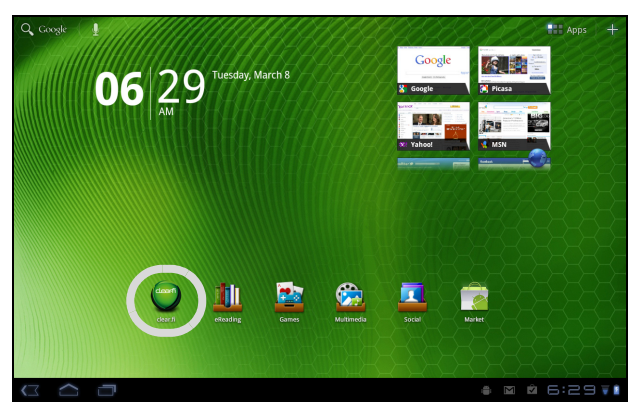

*Acer clear.fi* erkennt automatisch Geräte, welche mit einem Drahtlos-Netz verbunden sind, und zeigt diese unten im Fenster an. Das Tablet ist dabei das Standardgerät ganz links. Tippen Sie auf eines der angeschlossenen Geräte und tippen Sie auf **Foto**, **Video** oder **Musik**, um nach Mediendateien auf dem angeschlossenen Gerät zu suchen.

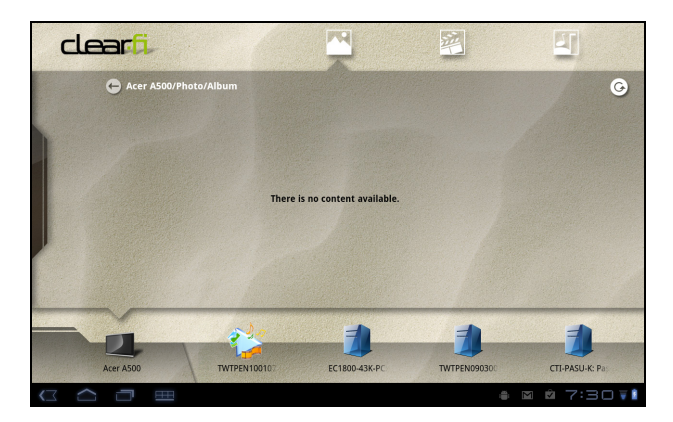

Ziehen Sie an der Leiste auf der linken Seite, um weitere Optionen anzuzeigen.

#### clear.fi Fotos

Tippen Sie auf das Fotoalbum, um Miniaturansichten anzuzeigen. Tippen Sie etwas länger auf ein Album oder eine Fotominiaturansicht, um das Menüfeld aufzurufen.

Sie können in angeschlossenen Geräten gefundene Fotos anschauen und speichern. Tippen Sie etwas länger auf eine Fotominiaturansicht und anschließend auf eines der angeschlossenen Geräte, welche mit einem Pfeil angezeigt werden. Wählen Sie **Wiedergabe** oder **Speichern**.

Wenn Sie ein Foto mit dem Acer Photo Uploader nach Facebook oder Flickr oder mit Bluetooth zu einem gepaarten Gerät hochladen möchten, tippen Sie etwas länger auf eine Fotominiaturansicht und anschließend auf **Teilen**.

#### clear.fi Videos

Tippen Sie auf einen Ordner unter Sammlung, um Miniaturansichten anzuzeigen. Tippen Sie etwas länger auf einen Ordner oder eine Videominiaturansicht, um das Menüfeld aufzurufen.

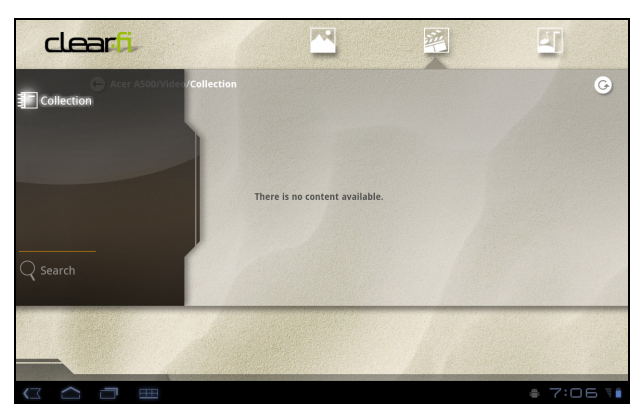

Sie können in angeschlossenen Geräten gefundene Videos anschauen und speichern. Tippen Sie etwas länger auf eine Videominiaturansicht und anschließend auf eines der angeschlossenen Geräte, welche mit einem Pfeil angezeigt werden. Wählen Sie **Wiedergabe** oder **Speichern**.

Hinweis: Mit dem Acer clear.fi Videoplayer können nur MP4-Dateien

abgespielt werden. Schauen Sie nach Updates für die Software des Tablets, um andere Arten von Videos zu unterstützen. Siehe "Upgrade für das Betriebssystem des Tablets" auf Seite 59.

Wenn Sie Videodateien über Bluetooth zu gepaarten Geräten senden oder nach YouTube hochladen möchten, tippen Sie etwas länger auf eine Videominiaturansicht und anschließend auf **Teilen**.

#### clear.fi Musik

Tippen Sie auf einen Ordner, um Audiodateien aufzulisten. Tippen Sie etwas länger auf einen Ordner oder eine Audiodatei, um das Menüfeld aufzurufen.

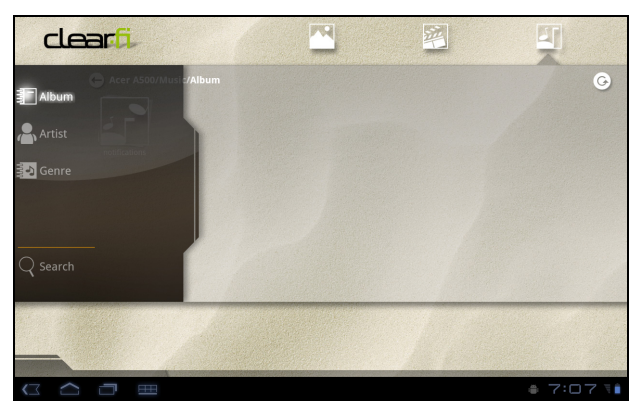

Sie können Audiodateien, die Sie auf angeschlossenen Geräten finden, anhören und speichern. Tippen Sie etwas länger auf eine Audiominiaturansicht und anschließend auf eines der angeschlossenen Geräte, welche mit einem Pfeil angezeigt werden. Wählen Sie **Wiedergabe** oder **Speichern**.

Wenn Sie Audiodateien mit Google Mail als eine E-Mail-Anlage oder über Bluetooth zu gepaarten Geräten senden möchten, tippen Sie etwas länger auf eine Audiominiaturansicht und anschließend auf **Teilen**.

#### nemoPlayer

Öffnen Sie den **nemoPlayer** im Applikationen-Menü, um Medien abzuspielen, die Sie auf dem Tablet gespeichert haben.

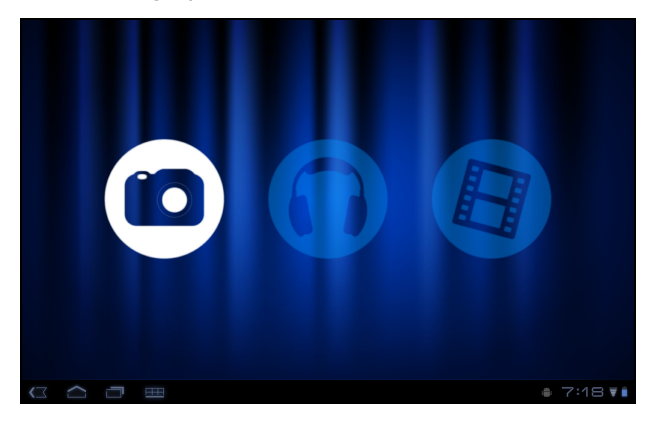

Mit dem nemoPlayer können Sie Musik anhören, Videoclips anschauen und Bilder in allen Formaten anzeigen, welche vom Tablet unterstützt werden. Siehe "Multimedia" auf Seite 62.

### Medienserver

Sie können das Tablet auch unter Verwendung der UPnP-Technologie als einen digitalen Medienserver verwenden. Sie können damit Medieninhalte an andere UPnP-fähige Geräte für die Heimunterhaltung senden, welche an ein drahtloses Heimnetzwerk angeschlossen sind.

Um den Medienserver einzurichten, öffnen Sie das Applikationen-Menü und tippen Sie auf **Medienserver**.

Sie müssen **Inhalte freigeben** aktivieren, bevor Sie den Dienst verwenden können.

Sie können sich für das Teilen von **Video**, **Foto** oder **Musik** entscheiden Tippen Sie auf eine Kategorie, um zu bestimmen, welche Dateien Sie teilen möchten.

# **Dolby Mobile**

Wenn Sie auf die Dolby Mobile-Einstellungen zugreifen möchten, wechseln Sie zum Applikationen-Menü und tippen Sie auf **Einstellungen** > **Dolby Mobile**. Sie können dann Dolby Mobile ein- oder ausschalten; hohe Töne, tiefe Töne, Music-EQ und Video-EQ einstellen.

# Verwaltung von Kontakten

Das Tablet bietet Ihnen ein Adressbuch, mit dem Sie Kontakte entweder im internen Speicher, auf der oder in Ihrem Google-Konto speichern können.

Tippen Sie auf **Kontakte** im Applikationen-Menü, um Ihre Kontakte anzuzeigen.

Wenn Sie auf dem Tablet keine Kontakte gespeichert haben, können Sie die Kontakte Ihres Google-Kontos synchronisieren, Kontakte einer Kontaktdatendatei (vCard oder csv) importieren oder einen neuen Kontakt hinzufügen.

| 8 contacts |         |                                                                |                |
|------------|---------|----------------------------------------------------------------|----------------|
| A          |         | 2                                                              |                |
| Alice      |         | Alice                                                          |                |
| Amy        |         |                                                                |                |
|            | Phone   | +88 6 26963131                                                 | Mobile         |
| Kaien      |         | +88 6 26963131                                                 | Home           |
| The Wu     | Emall   | Alice@like.com                                                 | $\geq$         |
| Finhor     |         | Alice@acer.com                                                 | Work 🚩         |
|            |         | Alice@hotmail.com                                              | Home 🎽         |
| Backy      | IM      | alice@hotmail.com                                              | Windows Live 🌘 |
| Greenwood  | Address | 333 West San Carlos Street<br>Suite 1500<br>San Jose, CA 95110 | Home 💡         |
| Sam        | Event   | 5/04/1974                                                      | Birthday       |
| Sam        |         | 12/29/1998                                                     | Anniversary    |
| Johnny     |         |                                                                |                |

Wenn Sie ein Google-Konto aktiviert haben, welches Kontakte enthält, werden diese Kontakte automatisch synchronisiert. Siehe "Synchronisierung" auf Seite 56.

#### Importieren von Kontakten

Tippen Sie auf *Menü* und wählen Sie Importieren/Exportieren. Tippen Sie auf die Option, die beschreibt, wo sich Ihre Kontakte befinden. Nachdem die Kontakte gefunden wurden, bestätigen Sie das Importieren der Kontakte in eine neue Gruppe.

| Hinzufügen | eines | neuen | Kontakts. |
|------------|-------|-------|-----------|
| mizaragen  | CHICS | neach | Romance.  |

Tippen Sie auf **Neu**, um einen neuen Kontakt hinzuzufügen. Sie werden gefragt, welches Konto Sie zum Speichern des Kontakts verwenden möchten. Wenn Sie den Namen des Tablets auswählen,

wird der Kontakt im internen Speicher des Tablets gespeichert und nicht mit anderen Konten synchronisiert.

|   | <b>.</b> + | New |
|---|------------|-----|
| n | icht i     | mit |

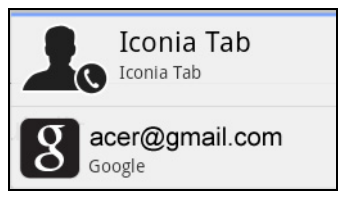

Sie können den neuen Kontakteintrag anschließend bearbeiten.

### Bearbeiten eines Kontakts

Wenn Sie einen neuen oder bestehenden Kontakt geöffnet haben, können Sie Informationen über ihn eingeben:

|                | New conta | ict          |                   |                              |                  | ✓ Done   | Cancel |   |
|----------------|-----------|--------------|-------------------|------------------------------|------------------|----------|--------|---|
|                |           |              |                   | Google<br>from kevin.abson.k | e con<br>kta@gma | itact 8  |        |   |
|                |           |              | Name              |                              | $\odot$          |          |        |   |
|                |           | Organization | Company           |                              | Θ                |          |        |   |
|                |           |              | Title             |                              |                  |          |        |   |
|                |           | Phone        | Phone             | Home                         | Θ                | $\oplus$ |        |   |
|                |           | Email        | Email             | Home 🖌                       | Θ                | $\oplus$ |        |   |
|                |           | Address      | Address           | Home 🖌                       | Θ                | $\oplus$ |        |   |
|                |           |              |                   |                              |                  |          |        |   |
|                |           | Notes        | Notes             |                              | Θ                |          |        |   |
|                |           | Website      | Website           |                              | Θ                | $\oplus$ |        |   |
|                |           | Event        | 4                 | Birthday 🖌                   | Θ                | $\oplus$ |        |   |
|                |           | Groups       |                   |                              |                  |          |        |   |
|                |           |              | Add another field |                              |                  |          |        |   |
| $\langle \Box$ | $\sim$    |              |                   |                              |                  |          | 1:14   | V |

Tippen Sie einfach auf ein Feld und geben Sie die entsprechenden Informationen ein. Klicken Sie auf den Pfeil neben dem Namenseintrag, um Optionen, wie z. B. Hinzufügen eines Namenspräfix oder eines phonetischen Namens, aufzurufen.

Wenn Sie mehrere Einträge machen möchten, z. B. separate Einträge für Handy- und Festnetznummern, tippen Sie auf das Pluszeichen, um einen zweiten Eintrag zu erstellen. Tippen Sie auf das Minuszeichen, wenn Sie einen Eintrag entfernen möchten.

Tippen Sie auf Weiteres Feld hinzufügen für weitere Kategorien.

Wenn Sie einem Kontakt ein Bild zuweisen möchten, tippen Sie auf die Silhouette und wählen Sie ein Bild aus der Bildgalerie des Tablets (wählen Sie bei Aufforderung **Galerie**). Sie können auch ein neues Foto aufnehmen und zuschneiden.

Tippen Sie zur Bestätigung und zum Speichern des Kontakts auf Fertig.

| R | )                                                                                    |
|---|--------------------------------------------------------------------------------------|
| ٣ | /<br>Tipp: Stellen Sie die Telefonnummer entsprechend der Art des Netzwerkes ein, da |
|   | dies für bestimmte Funktionen nötig ist. Bestimmte Applikationen erkennen z. B. nur  |
|   | Handynummern, da sie eine Funktion benötigen, welche nur in einem Funknetz           |

verfügbar ist.

#### Öffnen eines Kontaktes

Tippen Sie auf den Namen des Kontaktes in der Liste auf der linken Seite, um die für diesen gespeicherten Informationen anzuzeigen.

Tippen Sie auf einen Eintrag (z. B. eine E-Mail-Adresse), um die mit dieser Art von Eintrag verknüpften Applikation zu öffnen. Tippen Sie z. B. auf eine E-Mail-Adresse, um die Applikation **Google Mail** zu öffnen.

Tippen Sie auf das Stift-Symbol, wenn Sie Informationen hinzufügen oder ändern möchten.

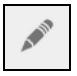

Tippen Sie auf **Fertig**, um die Änderungen zu speichern, oder auf **Abbrechen**, um sie zu verwerfen.

#### Markierte Kontakte

Sie können auf bevorzugte Kontakte schneller zugreifen, wenn Sie sie mit einem *Star* markieren. Öffnen Sie erst den Kontakt und tippen Sie anschließend auf den Stern neben dem Namen des Kontaktes. Tippen Sie auf **Alle Kontakte** und wählen Sie **Mit Stern**, um nur die Favoritenkontakte anzuzeigen.

#### Bearbeitung eines Kontaktes auf einem Computer

Wenn Sie Ihr Google-Konto und Kontakte synchronisiert haben, können Sie Ihre Kontaktliste mit dem Computer öffnen und bearbeiten. Öffnen Sie den Internetbrowser auf dem Computer und besuchen Sie **mail.google.com**. Melden Sie sich bei Ihrem Konto an und klicken Sie auf **Kontakte**. Markieren und bearbeiten Sie Kontakte in der Liste; wenn das Tablet das nächste Mal mit dem Computer synchronisiert wird, werden die Änderungen auch für die Kontaktliste auf dem Tablet übernommen.

#### Warnung: Sichern Sie Ihre Kontakte, bevor Sie Änderungen vornehmen. Tippen Sie auf *Menü* und wählen Sie Importieren/Exportieren. Sie können Ihre Kontaktliste zum internen Speicher im Tablet exportieren oder, je nach installierten Applikationen, andere Optionen nutzen.

# Verwendung der Kamera

Das Tablet besitzt zwei Kameras: Eine 5-Megapixel-Digitalkamera und ein Blitzlicht befinden sich auf der Rückseite. Auf der Vorderseite befindet sich eine 2-Megapixel-Digitalkamera. In diesem Abschnitt wird erläutert, wie Sie mit dem Tablet Fotos und Videos aufnehmen können.

| Hinweis: Es wird empfohlen, dass Sie eine microSD-Karte in<br>Einschub einsetzen, bevor Sie die Kamera verwenden.<br>Denken Sie daran, dass Sie Fotos und Videos nur im interne<br>auf einer microSD-Karte und nicht auf einem externen USB<br>speichern können.                                             | den microSD-<br>en Speicher oder<br>-Speichergerät     |
|----------------------------------------------------------------------------------------------------|--------------------------------------------------------|
| Tipp: Die Kamera auf der Vorderseite eignet sich für die Verwende<br>Chats. Benutzen Sie die Kamera, damit die Person, die Sie anrufen<br>während Sie sie auf dem Display sehen.<br>In der Regel bietet die Video-Chat-Software, die Sie benutzen, Ste<br>das Wechseln zwischen Front- und Rückseitenkamera. | ung bei Video-<br>, Sie sehen kann,<br>uerelemente für |

Um die Kamera zu aktivieren, öffnen Sie das Applikationen-Menü und tippen Sie anschließend auf **Kamera**.

# Kamerasymbole und -anzeigen

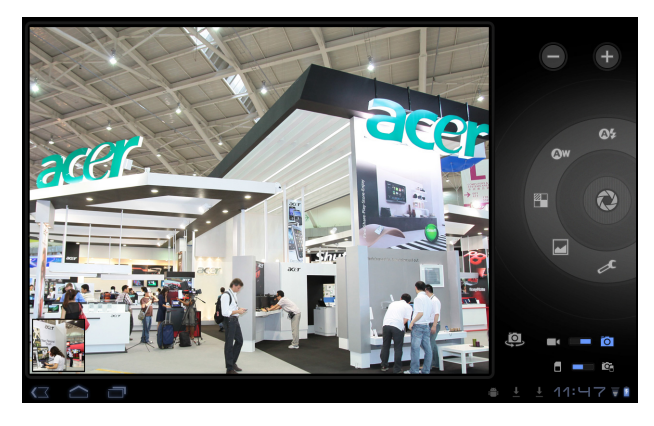

Hinweis: Bei Verwendung der Frontkamera stehen nicht alle Bedienelemente zur Verfügung.

Mit den Bedienelementen auf der rechten Seite des Kamerafensters können Sie zoomen, Einstellungen ändern, zwischen internem Speicher und SD-Karte umschalten, zwischen Front- und Rückseitenkamera wechseln oder entweder Kamera oder Camcorder auswählen. Nachdem Sie ein Foto aufgenommen haben, können Sie mit Hilfe einer Miniaturansicht unten links die Galerie mit Bildern oder Videos anschauen.

| Symbol | Beschreibung                                                                                                    |
|--------|----------------------------------------------------------------------------------------------------|
| -      | Herauszoomen<br>Sie können nur herauszoomen, wenn Sie zuvor hineingezoomt haben                                                                                                    |
| +      | Hineinzoomen<br>Vergrößern Sie die Mitte des Bildes, wobei die Ränder ausgeblendet<br>werden.<br>Beim Zoomen entspricht die Qualität des Bildes auf dem Bildschirm<br>nicht der Qualität des endgültigen Bildes.                     |
| 0      | Foto aufnehmen<br>Nachdem Sie ein Foto aufgenommen haben, tippen Sie auf die<br>Miniaturansicht unten links, um das Foto in der Galerie anzusehen.                                                                                   |
| 05     | Blitzmodus<br>Legen Sie fest, wann das Blitzlicht ausgelöst werden soll: Automatisch,<br>Ein oder Aus.                                                                                                    |
| Øw     | Weißabgleich<br>Stimmen Sie die Farbbalance auf das Umgebungslicht ab: Automatisch,<br>Glühbirne, Tageslicht oder Neonlicht.                                                                                                    |
|        | Farbeffekt<br>Wählen Sie einen Effekt, um die Farben in den Fotos zu ändern: Keine,<br>Mono, Sepia, Negativ, Solarisieren oder Posterisieren.                                                                                        |
|        | Szenenmodus<br>Wählen Sie einen Modus, der der Art von Szene, die Sie aufnehmen,<br>entspricht: Automatisch, Aktion, Porträt, Landschaft, Nacht,<br>Nachtporträt, Theater, Strand, Schnee, Sonnenuntergang, Standfoto,<br>Feuerwerk. |
| s      | Kameraeinstellungen<br>Aktivieren oder ändern Sie besondere Einstellungen: Speicherort,<br>Fokusmodus, Belichtung, Bildgröße, Bildqualität, Auf Standardwerte<br>zurücksetzen.                                                       |
| (D)    | Kamera wechseln.<br>Wechseln Sie hiermit zwischen der vorderen und hinteren Kamera.                                                                                                    |
|        | Wechselt zum Camcorder (Videorecorder).                                                                                                    |
| Ō      | Wechselt zur Kamera.                                                                                                    |
|        | Interner Speicher<br>Speichern Sie hiermit Fotos im internen Speicher des Tablets (dies ist<br>die Standardeinstellung).                                                                                                    |
| ٦      | Speicherkarte<br>Speichern Sie hiermit Fotos auf der Speicherkarte im micro SD-<br>Karteneinschub (nur verfügbar, wenn eine micro SD Karte eingesetzt<br>wurde).                                                                     |

# Aufnahme eines Fotos

- 1. Stellen Sie sicher, dass Sie die oben beschriebenen Optionen ganz nach Bedarf eingestellt haben.
- 2. Richten Sie die Kamera des Tablets auf das Aufnahmeobjekt.
- Vergrößern oder verkleinern Sie nach Bedarf.
   Hinweis: Beim Zoomen entspricht die Qualität des Bildes auf dem Bildschirm nicht der Qualität des endgültigen Bildes.
- 4. Tippen Sie auf das Kamera-Symbol, um das Foto aufzunehmen.

Nachdem Sie ein Foto aufgenommen haben, tippen Sie auf die Miniaturansicht unten links, um das Foto in der Galerie anzusehen.

# Aufnahme eines Videos

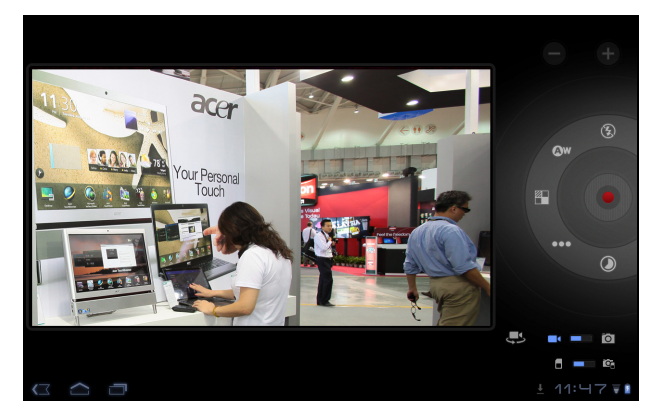

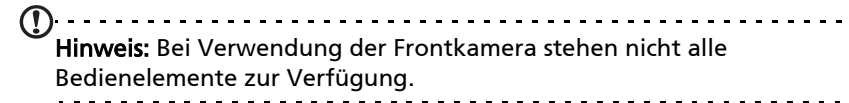

Tippen Sie auf das Camcorder-Symbol, um zum Camcorder-Modus zu wechseln.

Die meisten Camcorder-Einstellungen entsprechen denen für die Kamera; sollte eine Einstellung im Folgenden nicht erläutert werden, lesen Sie bitte die Beschreibung für die entsprechende Kameraeinstellung.

| Symbol | Beschreibung                                                                                             |
|--------|----------------------------------------------------------------------------------------------------|
|        | Aufnahme starten/stoppen.                                                                                |
| E      | Blitzmodus<br>Legen Sie fest, ob das Blitzlicht aktiviert oder deaktiviert werden soll:<br>Ein oder Aus. |

| Symbol                                                                                                    | Beschreibung                                                                                                    |
|----------------------------------------------------------------------------------------------------|----------------------------------------------------------------------------------------------------|
| •••                                                                                                    | Videoqualität<br>Wählen Sie die Qualität (Auflösung) des Videos aus: Hoch, Niedrig,<br>YouTube.<br><b>Hinweis:</b> Bei YouTube wird die Qualitätseinstellung Hoch verwendet;<br>maximale Dauer ist aber 15 Minuten.                                                                                                    |
| ٢                                                                                                    | Zeitsprungintervall<br>Nehmen Sie ein Zeitlupenvideo auf und stellen Sie in diesem Menü<br>das Intervall zwischen den Einzelbildern ein.                                                                                                    |
| <ol> <li>Steller<br/>Bedar</li> <li>Richte<br/>Bedar</li> <li>Drück<br/>begin</li> <li>Drück<br/>beenc</li> </ol> | n Sie sicher, dass Sie die oben beschriebenen Optionen ganz nach<br>f eingestellt haben.<br>en Sie das Bild ein, halten Sie das Tablet still und zoomen Sie nach<br>f hinein oder heraus.<br>en Sie die Kamerataste vollständig nach unten, um die Aufnahme zu<br>nen.<br>en Sie die Kamerataste vollständig nach oben, um die Aufnahme zu<br>den. |
| ()<br>Hinw                                                                                                    | <b>eis:</b> Der Zoom steht nur in bestimmten Auflösungen zur Verfügung.                                                                                                    |

#### Unterstützte Formate

| Тур   | Formate |
|-------|---------|
| Bild  | JPEG    |
| Video | H.264BP |
| Audio | AAC-LC  |

### Anschauen von Fotos und Videos

Nachdem Sie ein Foto oder Video aufgenommen haben, wird es automatisch, normalerweise im internen Speicher, gespeichert.

Nachdem Sie ein Foto oder Video aufgenommen haben, können Sie es in der Galerie anschauen, indem Sie auf die Miniaturansicht unten links im Fenster tippen. Stattdessen können Sie auch das Applikationen-Menü öffnen und auf **Galerie** und anschließend auf **Kamera** tippen. Wählen Sie das Foto oder Video aus, das Sie ansehen möchten (Videos sind mit einem kleinen Wiedergabe-Symbol gekennzeichnet).

Von der Galerie aus können Sie Dateien direkt mit unterschiedlichen Diensten anderen zusenden. Tippen Sie auf **Menü** und anschließend auf **Teilen**.

() Hinweis: Die Optionen zum Teilen unterscheiden sich je nach Dateityp. Es gibt mehrere Möglichkeiten zum Lesen eines eBooks auf dem Tablet. Öffnen Sie die eReading-Bibliothek, um die bereits installierten Applikationen zu sehen.

# LumiRead

Mit der LumiRead-Applikation können Sie Bücher auf dem Tablet kaufen, speichern und lesen. Tippen Sie auf die **LumiRead**-Verknüpfunge im Applikationen-Menü oder in der eReading-Bibliothek, um die LumiRead-Applikation zu öffnen.

### Die Bücherregale

Die Inhalte des Tablets werden auf dem Display in Form einer Reihe von Bücherregalen angezeigt. Jedes Buch wird als ein Bild mit einem Namen angezeigt. Dieses Bild wird entweder vom Buch definiert oder ist ein generischer Buchdeckel. Wenn Sie den Buchdeckel ändern möchten, berühren Sie das Buch etwas länger, um weitere Informationen aufzurufen.

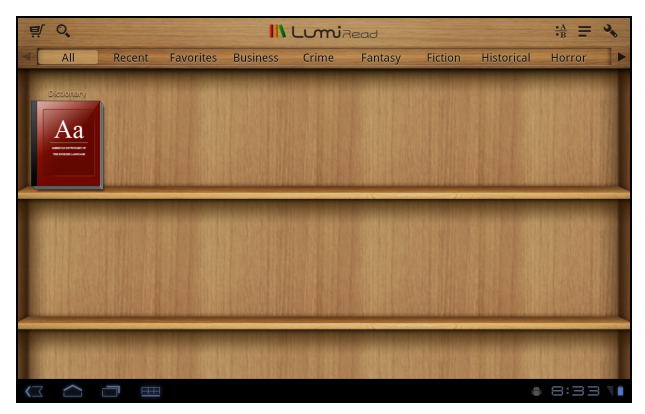

Wenn Sie eine Vielzahl von Büchern besitzen, können Sie mit Ihrem Finger nach oben oder unten über das Display streichen, um weitere Titel anzuzeigen.

Hinweis: Schließen Sie das Tablet an einen Computer an und fügen Sie dem *lumibooks*-Ordner im internen Speicher des Tablets oder auf der micro SD Karte weitere Bücher hinzu, um diese in den LumiRead-Bücherregalen anzuzeigen.

#### Kürzlich gelesen

Im ersten Regal (ganz oben) sehen Sie Bücher, die Sie vor kurzem gelesen haben. Diese Liste ändert sich entsprechend Ihrer letzten Aktivitäten.

#### Favoriten/Tags

Wenn Sie dem Tablet eine Vielzahl von Büchern hinzufügen, kann es mitunter schwierig sein, ein Buch wiederzufinden. Sie können in diesem Fall entweder nach einem bestimmten Buchtitel oder nach einem Autoren suchen, Bücher den **Favoriten** hinzufügen oder die Anzeige von nur den Büchern auswählen, welche ein bestimmtes Tag besitzen. So können Sie die Anzahl der gleichzeitig angezeigten Bücher verringern.

Normalerweise werden **alle** Bücher angezeigt, es sei denn Sie wählen ein Tag aus. Bei Auswahl eines Tags werden nur die Bücher ausgewählt, die dieses Tag besitzen.

Folgende Tags können verwendet werden: Alle, Favoriten, Fiktion, Romantik, Fantasie, Krimi, Geschichte, Horror, Business, Leben, Im Freien, Wissenschaft. Tippen Sie auf das **Einstellungen**-Symbol und wählen Sie **Tags**, um Tags zu bearbeiten oder neue zu erstellen.

#### Wörterbuch

Im Wörterbuch können Sie Definitionen von Wörtern nachschlagen. Öffnen Sie das Wörterbuch und geben Sie das Wort ein, das Sie nachschlagen möchten. Wählen Sie anschließend **Wörterbuch durchsuchen**. Eine Definition des Wortes wird dann oben im Fenster angezeigt.

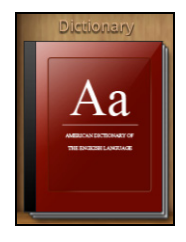

#### Lesen von eBooks auf dem Tablet

Auf dem Tablet können Sie ePub- und pdf-Bücher lesen. Auf den meisten eBook-Websites erhalten Sie Dateien in diesen Formaten.

Warnung: Bestimmte Verkäufer verwenden Systeme zum Schutz des Urheberrechts, so dass die Inhalte auf dem Tablet nicht geöffnet werden können. Prüfen Sie, welches DRM (Digital Rights Management) System verwendet wird. LumiRead unterstützt Bücher, welche mit Adobe ID geschützt sind.

Damit Sie bestimmte Bücher lesen können, müssen Sie das Tablet mit einer Adobe ID aktivieren.

Siehe "Ihre Adobe ID" auf Seite 52.

#### Öffnen eines Buchs

Alle auf dem Tablet gespeicherten Bücher werden in den Regalen im Hauptfenster angezeigt. Wenn Sie eine Vielzahl von Büchern besitzen, streichen Sie über die Bücherregale nach oben, um weitere Bücher anzuzeigen.

Tippen Sie ein Buch zum Öffnen einfach an.

#### Lesen eines Buchs

Streichen Sie einfach über eine Seite, um zur nächsten zu blättern. In der Systemleiste finden Sie weitere Optionen, z. B. Durchsuchen des Buchs, Ändern der Textgröße oder Markieren von Abschnitten für zukünftiges Nachschlagen.

Die Textgröße ändert sich, wenn Sie die Auswahl nach links oder rechts verschieben. Nachdem Sie eine Größe ausgewählt haben, tippen Sie auf Schließenund fahren Sie mit dem Lesen des Buchs fort.

#### Symbolleiste

Der Symbolleiste wird oben im Fenster angezeigt.

🛒 🔍 🐘 Lumizead 🔆 🗄 🗮 🔧

In diesem Bereich werden Symbole angezeigt, über die Sie nach neuen Büchern suchen oder die Anzeige von Büchern ändern können.

| Symbol   | Element        | Beschreibung                                                                                                    |
|----------|----------------|----------------------------------------------------------------------------------------------------|
| ₽.       | Einkaufswagen  | Öffnen Sie die Bücherladen-Seite, auf der Sie Bücher<br>kaufen können.                                             |
| 0,       | Suche          | Suchen Sie im Internet oder in Ihren Büchern nach<br>Textstellen.                                                  |
| •A<br>•B | Sortieren nach | Legen Sie fest, wie Bücher in den Bücherregalen<br>organisiert werden.                                             |
| III      | Anzeige        | Legen Sie fest, wie die Bücher angezeigt werden.                                                                   |
| 3        | Einstellungen  | Öffnen Sie die Einstellungen, um eine Adobe ID zu<br>registrieren, das Thema zu ändern oder Tags zu<br>bearbeiten. |

#### Einkaufen

Tippen Sie auf den Einkaufswagen und wählen Sie Ihre Region aus, um einen vorgestellten Bücherladen zu sehen. Auf der rechten Seite werden weitere Bücherläden aufgelistet. Tippen Sie auf das Pluszeichen, um Links zu Favoriten-Websites herzustellen.

| ii\ BC                                                                                               | OKSTORE      |                                  |
|----------------------------------------------------------------------------------------------------|--------------|----------------------------------|
| FEATURED BOOKSTORE                                                                                   | MY BOOKSTORE |                                  |
|                                                                                                    | feedbooxs    | epubBooks                        |
| Libri.de                                                                                             | +            |                                  |
| To purchase book, you need a web store account, and<br>must activate your device with your Adobe ID. |              |                                  |
| Current bookstore region: Deutschland 👻                                                              | Add your     | favorite online book source here |
|                                                                                                    |              | 🛎 8:34 🥫                         |

..... Hinweis: Sie müssen erst ein Kundenkonto erstellen, bevor Sie Produkte im vorgestellten Bücherladen kaufen können.

#### Ihre Adobe ID

Bestimmte Bücher, die Sie kaufen können, werden mit Adobe DRM (Digital Rights Management) geschützt. Bevor Sie diese Bücher lesen können, müssen Sie eine Adobe ID eingeben, um das Tablet zu aktivieren. Sie brauchen die Aktivierung nur einmal vorzunehmen, da sie für alle Käufe gültig ist.

Wenn Sie bereits eine Adobe ID besitzen, können Sie mit dieser das Tablet aktivieren.

So erstellen Sie eine Adobe ID:

- 1. Öffnen Sie LumiRead.
- 2. Tippen Sie auf Einstellungen.
- 3. Tippen Sie auf Adobe-ID registrieren.
- 4. Tippen Sie auf Adobe-Konto erstellen.
- 5. Geben Sie die erforderlichen Informationen ein, um die

Anmeldeinformationen für das Konto festzulegen.

Hinweis: Die E-Mail-Adresse, die Sie eingeben, wird zur Ihrer Adobe ID. Vergessen Sie Ihr Kennwort nicht. 

6. Wählen Sie Fortfahren.

Ihre Adobe-ID ist damit registriert.

Eingabe der Adobe-ID

Registrieren Sie das Tablet auf folgende Weise:

- 1. Öffnen Sie LumiRead.
- 2. Tippen Sie auf Einstellungen.
- 3. Wählen Sie Geräteaktivierung.

|                                                                                                    | Activate Ye            | our Device            |  |
|----------------------------------------------------------------------------------------------------|------------------------|-----------------------|--|
| download and read the purchased book protected by Adobe DRM technology, you have to activate your device with your<br>obe ID and password. |                        |                       |  |
|                                                                                                    | You only need to activ | ate your device once. |  |
| Adobe ID:                                                                                                    |                        |                       |  |
| Password                                                                                                    | _                      |                       |  |
|                                                                                                    |                        |                       |  |
|                                                                                                    | Activate               | Cancel                |  |
| reate Adobe ID                                                                                                    |                        |                       |  |
|                                                                                                    |                        |                       |  |
|                                                                                                    |                        |                       |  |
|                                                                                                    |                        |                       |  |
|                                                                                                    |                        |                       |  |

- 4. Geben Sie die E-Mail-Adresse und das Kennwort ein, welche(s) Sie zur Erstellung der Adobe ID verwendet haben.
- 5. Tippen Sie schließlich auf Aktivieren.

Sie können dann Bücher lesen, die mit Adobe DRM geschützt sind.

Greifen Sie über das Applikationen-Menü auf die Einstellungen zu. Tippen Sie auf **Apps** und dann **Einstellungen**.

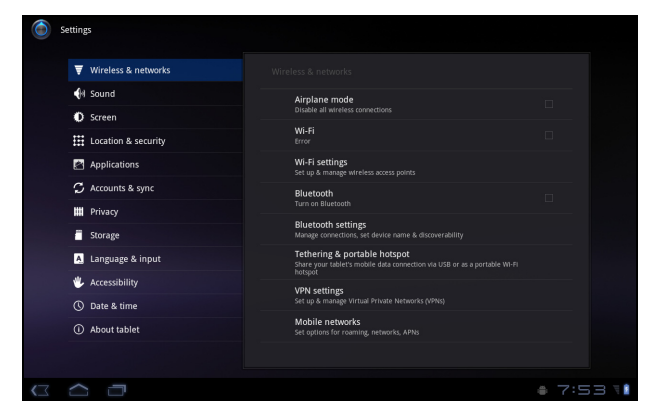

# Ton

Regeln Sie die Lautstärke des Tablets mit den Lautstärkentasten an der Seite des Tablets. Sie können stattdessen auch die Toneinstellungen des Tablets anpassen, indem Sie auf **Apps > Einstellungen > Sound** tippen.

| Element                   | Beschreibung                                                                                             |
|---------------------------|----------------------------------------------------------------------------------------------------|
| Vibration                 | Stellen Sie hiermit die Vibrationsoptionen ein.                                                          |
| Lautstärke                | Stellen Sie hiermit die Lautstärke für Medien, Alarm und<br>Benachrichtigungen ein.                      |
| Benachrichtigungston      | Stellen Sie hiermit einen Klingelton für<br>Benachrichtigungen ein.                                      |
| Akustische Auswahl        | Stellen Sie hiermit ein, dass ein Ton wiedergegeben wird, wenn Sie eine Auswahl auf dem Display machen.  |
| Töne für<br>Displaysperre | Gibt einen Ton wieder, wenn das Display gesperrt und entsperrt wird.                                     |
| Haptisches Feedback       | Vibriert, wenn Sie auf Softwaretasten drücken und bei<br>bestimmten Aktionen auf der Programmoberfläche. |

# Bildschirm

Sie können den Bildschirm des Tablets einstellen, indem Sie auf **Apps** > **Einstellungen** > **Bildschirm** tippen.

| Element    | Beschreibung                                         |
|------------|------------------------------------------------------|
| Helligkeit | Stellen Sie hiermit die Helligkeit des Displays ein. |
| Animation  | Aktivieren Sie hiermit Fensteranimationen.           |

Timeout

Stellen Sie hiermit die Zeit der Nichtbedienung ein, nachdem das Display deaktiviert wird.

# Aktivierung des Flugmodus auf dem Tablet

Sie können den Flugmodus aktivieren, um die Netzwerk- und Bluetooth-Funktionen abzuschalten. Die anderen Funktionen des Tablets können Sie dann auch an Bord von Flugzeugen benutzen. Fragen Sie zunächst beim Flugpersonal nach, ob dies an Bord gestattet ist.

Schalten Sie das Tablet beim Start und bei der Landung ab, da ansonsten die empfindlichen elektronischen Systeme des Flugzeugs gestört werden können.

Hinweis: Wenn der Flugmodus aktiviert ist, wird das Symbol  $\bigstar$  im Statusbereich angezeigt.

.....

Aktivieren und deaktivieren Sie den Flugmodus durch Tippen auf Einstellungen > Drahtlos & Netzwerke > Flugmodus.

# Aktivieren und Deaktivieren von Verbindungen

Öffnen Sie das Applikationen-Menü und tippen Sie auf **Apps > Einstellungen > Drahtlos & Netzwerke**, um die Verbindungseinstellungen zu verwalten.

Jede aktivierte Verbindung ist mit einem grünen Häkchen gekennzeichnet.

Sie können auch auf die rechte Seite der Statusleiste tippen, um die Verbindungseinstellungen zu verwalten.

#### Anpassen von Verbindungseinstellungen

In diesem Abschnitt erfahren Sie, wie Sie Einstellungen für Daten-, WLAN- und Bluetooth-Verbindungen ändern können.

| Element                     | Beschreibung                                                                                                    |
|-----------------------------|----------------------------------------------------------------------------------------------------|
| Flugmodus                   | Deaktivieren Sie hiermit alle Funkverbindungen, damit Sie<br>das Gerät ohne Problem an Bord eines Flugzeuges<br>verwenden können. |
| WLAN                        | Schalten Sie hiermit die WLAN-Funktion ein oder aus.                                                                              |
| WLAN-<br>Einstellungen      | Richten Sie hiermit Drahtloszugriffspunkte ein und verwalten Sie sie.                                                             |
| Bluetooth                   | Schalten Sie hiermit die Bluetooth-Funktion ein oder aus.                                                                         |
| Bluetooth-<br>Einstellungen | Verwalten Sie hiermit Ihre Bluetooth-Verbindungen, stellen<br>Sie einen Gerätenamen ein und legen Sie die Erkennbarkeit<br>fest.  |
| VPN-Einstellungen           | Richten Sie hiermit VPNs (Virtuelle Private Netzwerke) ein<br>und verwalten Sie sie.                                              |

# Anpassen der Bluetooth-Einstellungen

Über Bluetooth können Sie Daten zwischen dem Tablet unter anderen mobilen Geräten austauschen.

#### Bluetooth-Verbindungen

Tippen Sie auf **Apps** > **Einstellungen** > **Drahtlos & Netzwerke** > **Bluetooth-Einstellungen**, um auf alle Bluetooth-Einstellungen zuzugreifen. Sie können hier Bluetooth ein- oder ausschalten und einen Gerätenamen und die Erkennbarkeit festlegen. Tippen Sie auf **Geräte in der Nähe suchen**, um nach verfügbaren Geräten zu suchen.

Um eine Verbindung zu einem Gerät herzustellen, tippen Sie auf das Gerät in der Liste der vorhandenen Geräte. Sie werden möglicherweise aufgefordert, auf beiden Geräten eine PIN einzugeben, um die Verbindung herzustellen.

**Hinweis:** Es werden nur A2DP-Stereo-Headsets (ohne Mikrofon) unterstützt. Schauen Sie nach Updates für die Software des Tablets, um weitere Bluetooth-Geräte zu unterstützen.

# Anschließen an einen PC

Wenn Sie Daten zwischen der dem Tablet und einem Computer übertragen möchten, können Sie das Tablet mit dem gelieferten USB-Kabel an einen PC anschließen. Schließen Sie das USB-Synchronisierungskabel an den Micro-USB-Anschluss des Tablets an. Stecken Sie den USB-Client-Stecker in einen verfügbaren USB-Anschluss auf dem Computer.

() Hinweis: Sie müssen möglicherweise auf dem Computer Treiber installieren, bevor Sie das Tablet zusammen mit dem Computer vewenden können.

Sie können dann den internen Speicher des Tablets als ein Laufwerk im Datei-Explorer auf dem Computer erkennen.

# Synchronisierung

Sie können Synchronisierungsoptionen für eine Vielzahl von Applikationen auf dem Tablet konfigurieren. Sie können auch festlegen, welche Art von Daten für jedes Konto synchronisiert werden sollen.

Bestimmte Applikationen, z. B. Kontakte, Google Mail und Kalender können Daten mehrerer Konten synchronisieren. Andere synchronisieren Daten nur des ersten Google-Kontos, bei dem Sie sich auf dem Tablet anmelden, oder eines speziell mit der Applikation verknüpften Kontos.

Bei bestimmten Applikationen wie z. B. Kontakte oder Kalender werden alle auf dem Tablet gemachten Änderungen auch für die synchronisierte Kopie im Internet übernommen. Andere Applikationen kopieren nur Informationen vom Konto im Internet; die Informationen auf dem Tablet können nicht direkt geändert werden. Sie müssen die im Internet-Konto gespeicherten Informationen ändern.

Tippen Sie auf **Apps** > **Einstellungen** > **Konten & Synchronisierung**, um auf die Synchronisierungseinstellungen zuzugreifen.

Wenn Sie die Synchronisierung bestimmter Konten verwalten möchten, tippen Sie auf die jeweiligen Kontonamen.

Bestimmte Applikationen wie z. B. Google Mail und Kalender besitzen eigenen Synchronisierungseinstellungen. Öffnen Sie die Applikation und tippen Sie auf *Menü* (vier Balken) und anschließend auf **Konten**.

#### Automatische Synchronisierung

Damit das Tablet die Synchronisierung automatisch durchführt, stellen Sie sicher, dass **Hintergrunddaten** und **Automatische Synchronisierung** aktiviert sind.

- Ist *Hintergrunddaten* aktiviert, können Applikationen Daten übertragen und empfangen, wenn Sie diese nicht benötigen.
- Ist Automatische Synchronisierung aktiviert, werden alle Änderungen automatisch zwischen dem Tablet und den Internet-Konten übertragen.

#### Acer Sync

Mit Acer Sync können Sie mit Leichtigkeit Ihre Kontakte, Kalender, Fotos und Videos zwischen dem Tablet, einem PC und entsprechenden Google-Diensten synchronisieren. Sie müssen dafür das Programm Acer Sync auf dem Computer installieren; laden Sie Acer Sync und Acer PIM für den PC von der Website **mobile.acer.com** herunter und installieren Sie die Programme.

### Mehrere Google-Konten

Wenn Sie mehrere Google-Konten, z. B. separate Konten für Privat- und Geschäftskontakte, besitzen, können Sie über die Kontoeinstellungen auf sie zugreifen und sie synchronisieren. Tippen Sie auf **Apps** > **Einstellungen** > **Konten & Synchronisierung**. Tippen Sie auf **Konto hinzufügen** oben rechts und wählen Sie **Google**.

# Einstellung von Datum und Uhrzeit

Tippen Sie auf Apps > Einstellungen > Datum & Uhrzeit.

**Tipp**: Wenn Sie häufig reisen oder an einem Ort mit Sommerzeit wohnen und Zugang zu einem Funknetz haben, aktivieren Sie **Automatisches Datum & Uhrzeit** in diesem Menü. Das Tablet stellt das Datum und die Uhrzeit anhand der Informationen ein, die es vom Netz empfängt.

# Einstellen von Weckern

Auf dem Tablet sind zwei Wecker bereits eingestellt. Wenn Sie einen weiteren Wecker hinzufügen oder die Weckereinstellungen ändern möchten, tippen Sie auf **Wecker** im Applikationen-Menü und anschließend auf **Wecker einstellen**.

Tippen Sie auf **Wecker hinzufügen**, um einen neuen Wecker zu erstellen, oder tippen Sie auf das Kontrollkästchen neben einem voreingestellten Wecker, um diesen zu aktivieren oder deaktivieren.

Tippen Sie auf einen voreingestellten Wecker, um ihn zu bearbeiten. Sie erhalten folgende Möglichkeiten:

- Schalten Sie den Wecker ein oder aus.
- Stellen Sie die Weckerzeit ein.
- Legen Sie fest, an welchen Tagen der Wecker wiederholt wird.
- Stellen Sie einen Klingelton ein.
- Aktivieren oder deaktivieren Sie das Vibrieren.
- Geben Sie dem Wecker einen Namen.

# Änderung von Sprach- und Textoptionen

Stellen Sie Ihren Ort und die Eingabesprache ein, indem Sie das Applikationen-Menü öffnen und anschließend nach **Apps > Einstellungen > Sprache & Eingabe** wechseln.

# Verwaltung von Applikationen

Sie können die Installation von Programmen aus **Unbekannten Quellen** zulassen und **Applikationen verwalten**.

### Beenden einer Applikation

Wenn Sie eine aktive Applikation beenden möchten, wechseln Sie nach Einstellungen > Applikationen > Applikationen verwalten. Tippen Sie auf die Registerkarte Ausgeführt und anschließend auf das Programm, das Sie beenden möchten. Wählen Sie Beenden erzwingen, um das Programm zu beenden.

# Deinstallation einer Applikation

Sie können auf dem Tablet installierte Programme entfernen, um zusätzlichen Speicherplatz bereitzustellen. Tippen Sie etwas länger auf ein Programmsymbol im Applikationen-Menü und ziehen Sie es zum Bereich **Deinstallieren** oben rechts.

Hinweis: Applikationen, welche bei Auslieferung bereits auf dem Tablet installiert waren, können nicht deinstalliert werden.

Sie können stattdessen auch nach **Apps** > **Einstellungen** wechseln und **Applikationen** > **Applikationen verwalten** auswählen. Tippen Sie auf die Applikation, welche Sie deinstallieren möchten, tippen Sie auf **Deinstallieren** und bestätigen Sie diesen Vorgang.

Warnung! Entfernen Sie Programme nur, wenn Sie mit dem Android-Betriebssystem vertraut sind.

# Upgrade für das Betriebssystem des Tablets

Mit dem Tablet können Sie Systemupdates herunterladen und installieren, Unterstützung für neue Geräte erhalten und Softwareoptionen erweitern.

Wenn Sie nach Updates suchen möchten, tippen Sie auf **Apps > Einstellungen > Tablet Info > Systemupdate > Jetzt prüfen**.

①·····

**Hinweis:** Das Herunterladen neuer Firmware kann bis zu 40 Minuten dauern, was von der Netzgeschwindigkeit abhängt.

# Zurücksetzen des Tablets

Falls das Tablet nicht mehr auf Tastenbetätigungen oder Antippen des Displays reagiert, ist es sinnvoll, das Gerät zurückzusetzen.

Verwenden Sie zum Zurücksetzen des Tablet einen kleinen und dünnen Gegenstand (z. B. eine Büroklammer), um die etwas tiefer liegende Zurücksetzen-Taste zu drücken. Siehe "Unterseite Ansicht" auf Seite 9.

#### Werkseinstellungen

Bei der Zurücksetzung auf die Werkseinstellungen werden die Standardeinstellungen des Tablets wiederhergestellt.

Warnung! Dabei werden alle persönlichen Daten, alle im Tablet gespeicherten Kontakte und alle von Ihnen installierten Programme gelöscht.

Öffnen Sie **Einstellungen** im Applikationen-Menü, tippen Sie auf **Datenschutz** > **Auf Werkszustand zurück**; klicken Sie auf **Tablet zurücksetzen** und anschließend auf **Alles löschen**, um das Tablet zu formatieren.

Sollte das Tablet weiterhin nicht reagieren, lesen Sie "FAQ und Problembehebung" auf Seite 60.

# FAQ und Problembehebung

In diesem Abschnitt finden Sie Antworten auf häufig gestellte Fragen (FAQs), die Sie sich bei der Benutzung Ihres Tablets vielleicht stellen. Zusätzlich finden Sie einfache Lösungsvorschläge bei Problemen.

| Bereich                                  | Frage                                                                     | Antwort                                                                                                    |
|------------------------------------------|---------------------------------------------------------------------------|----------------------------------------------------------------------------------------------------|
| Audio                                    | Warum kommt kein<br>Ton aus dem Gerät?                                    | Falls ein Headset angeschlossen ist,<br>werden die Lautsprecher automatisch<br>abgeschaltet. Trennen Sie das Headset<br>ab.                                                                             |
|                                          |                                                                           | Stellen Sie sicher, dass der Ton des<br>Gerätes nicht ausgeschaltet ist.                                                                                                    |
|                                          |                                                                           | Stellen Sie sicher, dass die Lautstärke<br>nicht auf die niedrigste Stufe<br>eingestellt ist.                                                                                                    |
| Multimedia-<br>dateien                   | Warum kann ich<br>meine Bilddateien<br>nicht ansehen?                     | Evtl. versuchen Sie, ein Bild anzusehen,<br>das nicht unterstützt wird. Unter<br><b>"Multimedia" auf Seite 62</b> finden Sie<br>weitere Informationen.                                                  |
|                                          | Warum kann ich<br>meine Bilddateien<br>nicht ansehen?                     | Evtl. versuchen Sie, ein Bild anzusehen,<br>das nicht unterstützt wird. Unter<br><b>"Multimedia" auf Seite 62</b> finden Sie<br>weitere Informationen.                                                  |
|                                          | Warum kann ich<br>meine Musikdateien<br>nicht wiedergeben?                | Evtl. versuchen Sie, eine Datei<br>abzuspielen, die nicht unterstützt wird.<br>Unter <b>"Multimedia" auf Seite 62</b> finden<br>Sie weitere Informationen.                                              |
| Systeminforma-<br>tionen und<br>Leistung | Wie erkenne ich die<br>Version des<br>Betriebssystems in<br>meinem Gerät? | Tippen Sie auf <b>Apps</b> > <b>Einstellungen</b> ><br><b>Tablet-Info</b> , um die<br>Betriebssystemversion (Kernel/Build-<br>Nummer) und weitere Informationen<br>zu Hardware und Software aufzurufen. |
| Stromversorgung                          | lch kann das Gerät<br>nicht einschalten.                                  | Die Akkuladung reicht evtl. nicht aus.<br>Laden Sie das Gerät neu. Unter <b>"Laden<br/>des Tablets" auf Seite 10</b> finden Sie<br>weitere Informationen.                                               |
| Speicher                                 | Wie prüfe ich den<br>Speicherstatus?                                      | Wenn Sie den Speicherstatus sehen<br>möchten, wechseln Sie nach<br><b>Einstellungen &gt; Speicher.</b>                                                                                                  |

| Bereich                                                                                                   | Frage                                                                                                    | Antwort                                                                                                    |
|----------------------------------------------------------------------------------------------------|----------------------------------------------------------------------------------------------------|----------------------------------------------------------------------------------------------------|
| Entsperrmuster                                                                                            | Ich habe mein<br>Entsperrmuster<br>vergessen.                                                                              | Nachdem Sie mehrere Male eine falsche<br>Eingabe gemacht haben, erhalten Sie<br>die Option, das Muster zurückzusetzen.<br>Tippen Sie auf <b>Muster vergessen?</b> und<br>geben Sie den Benutzernamen und das<br>Kennwort Ihres Google-Kontos ein.<br><b>Hinweis:</b> Sie müssen auf dem<br>Tablet ein aktives Google-Konto<br>eingerichtet haben. |
|                                                                                                    |                                                                                                    | Sie können stattdessen auch das Tablet<br>zurücksetzen und dabei alle Daten<br>löschen. Siehe <b>"Werkseinstellungen"</b><br>auf Seite 59.                                                                                                    |
| Erhitzung Das Tablet erhitzt<br>sich beim Laden und<br>bei Verwendung<br>über einen längerer<br>Zeitraum. | Die Erhitzung des Gerätes während der<br>Ladung ist normal. Nach der Ladung<br>nimmt es wieder die Normaltemperatur<br>an. |                                                                                                    |
|                                                                                                    | Zeitraum.                                                                                                    | Das Tablet erhitzt sich auch, wenn Sie<br>es über einen längeren Zeitraum<br>verwenden, z. B. wenn Sie sich ein<br>Video anschauen oder ein Spiel spielen.                                                                                                    |
|                                                                                                    |                                                                                                    | Alle Acer-Tablets werden vor der<br>Herausgabe intensiv getestet.                                                                                                    |

# Weitere Informationsquellen

| Für Information über:        | Siehe:               |
|------------------------------|----------------------|
| Aktuellste Informationen zum | www.acer.com         |
| Tablet                       | mobile.acer.com      |
| Kundendienst-Anfragen        | www.acer.com/support |

# Technische Daten

## Leistung

- NVIDIA<sup>®</sup> Tegra<sup>™</sup> 250 Doppelkern Cortex-A9, 1 GHz
- Extrem Energie sparende GeForce<sup>®</sup> GPU
- Systemspeicher:
  - 1 GB RAM
  - 16 oder 32 GB an Flash-Speicher
- Betriebssystem Google Android<sup>™</sup>

# Display

- 10,1" WXGA TFT-LCD, kapazitives Multitouch-Display
- Auflösung von 1280 x 800
- Unterstützung für 262K Farben

### Multimedia

- Micro (Typ D) HDMI Ausgang
- Stereoausgabe in CD-Qualität
- Stereolautsprecher
- Dual-Mikrofon mit Rausch- und Echounterdrückung
- Dolby Mobile

Unterstützte Formate:

| Тур             | Formate                                                                    |
|-----------------|----------------------------------------------------------------------------|
| Audioaufnahme   | AAC-LC, AMR-WB                                                             |
| Audiowiedergabe | AAC-LC, AAC, AAC+ (Nicht RAW AAC), AMR-NB, AMR-WB,<br>MP3, OGG Vorbis, WAV |
| Videoaufnahme   | H.264 BP, MPEG-4 SP, H.263                                                 |
| Videowiedergabe | H.264 BP, H.264 MP, H.264 HP, MPEG-4 SP, H.263                             |
|                 |                                                                            |

#### USB-Anschlüsse

- USB-Host-Verbindung (Host)
- Micro-USB-Anschluss (Slave)

#### Stromversorgung

• DC-Netzeingang (12 V, 1,5 A)

### Konnektivität

- Bluetooth 2.1+EDR & A2DP Unterstützung
- Wi-Fi 802.11b/g/n WLAN (nur 802.11n 2,4 GHz)
- GPS

#### Kamera

• 2 Megapixel Frontkamera (fixierter Fokus)

• 5-Megapixel-Kamera mit Blitz (Autofokus)

#### Erweiterung

• microSD Speicherkarteneinschub (bis zu 32 GB)

### Akku

• Wiederaufladbare High-Density Li-Polymer Akkus: 3260 mAh x 2 (24,1 Wh)

Hinweis: Die Nutzungsdauer des Akkus hängt vom Stromverbrauch ab, der sich wiederum nach den verwendeten Systemressourcen richtet. Wenn Sie z. B. fortwährend die Beleuchtung oder energieintensive Applikationen verwenden, verkürzt sich die Nutzungsdauer zwischen den Ladevorgängen.

### Abmessungen

| Höhe     | 260 mm           |
|----------|------------------|
| Breite   | 177 mm           |
| Tiefe    | 13,3 mm          |
| Gewischt | 765 g (mit Akku) |

# Sicherheit

## Schutz vor Hörschäden

Achtung: Bleibende Hörschäden können entstehen, wenn Hörkapseln oder Kopfhörer über einen längeren Zeitraum mit hoher Lautstärke benutzt werden.

Dieses Gerät wurde getestet und erfüllt die Bedingungen für den Schalldruckpegel gemäß den Normen EN 50332-1 und/oder EN 50332-2.

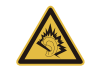

Hinweis: Für Frankreich wurden mobile Kopfhörer und Ohrstöpsel auf Konformität mit den Schalldruck-Voraussetzungen gemäß den Standards NF EN 50332-1:2000 und/oder NF EN 50332-2:2003 wie vom französischen Artikel L. 5232-1 verlangt getestet.

A pleine puissance, l'écoute prolongée du baladeur peut endommager l'oreille de l'utilisateur.

# ACHTUNG beim Hören

Bitte beachten Sie die folgenden, von Experten verfassten Hinweise, um Ihr Gehöhr zu schützen.

- Erhöhen Sie die Lautstärke nach und nach, bis Sie den Ton deutlich und angenehm hören können.
- Erhöhen Sie nicht die Lautstärke, nachdem Ihre Ohren sich an sie gewöhnt haben.
- Hören Sie nicht über einen längeren Zeitraum Musik mit hoher Lautstärke.
- Erhöhen Sie nicht die Lautstärke, um Umgebungsgeräusche zu übertönen.
- Verringern Sie die Lautstärke, wenn Sie Personen neben sich nicht verstehen können.

#### Hochfrequenzstörungen

Warnung! Aus Sicherheitsgründen sollten Sie alle drahtlosen oder Funk übertragenden Geräte ausschalten, wenn Sie das Gerät unter folgenden Bedingungen verwenden. Zu diesen Geräten gehören u. a.: Wireless-Lan (WLAN), Bluetooth und/oder 3G.

Befolgen Sie alle besonderen an Ihrem Ort geltenden Vorschriften und schalten Sie das Gerät immer dann aus, wenn seine Verwendung nicht erlaubt ist oder es Störungen oder Gefahr verursachen kann. Verwenden Sie das Gerät nur in seiner normalen Betriebsposition. Um Daten oder Nachrichten erfolgreich übertragen zu können, benötigt dieses Gerät eine Verbindung mit guter Qualität zum Netz. Es kann vorkommen, dass die Übertragung von Daten oder Nachrichten verzögert wird, bis eine Verbindung zur Verfügung steht. Stellen Sie sicher, dass die obigen Anweisungen hinsichtlich des Abstandes befolgt werden, bis die Übertragung komplett durchgeführt wurde. Teile des Gerätes sind magnetisch. Metallische Gegenstände können an das Gerät angezogen werden und Personen mit Hörhilfen sollten das Gerät nicht an das Ohr mit der Hörhilfe halten. Bringen Sie keine Kreditkarten oder andere Gegenstände, die Daten auf magnetische Weise speichern, in die Nähe des Gerätes, da auf ihnen gespeicherte Informationen hierbei gelöscht werden können.

# Medizinische Geräte

Die Verwendung von Geräten, die Funk übertragen, einschließlich Mobiltelefonen, können die Funktionalität von nicht ausreichend geschützten medizinischen Geräten beeinträchtigen. Wenden Sie sich an einen Arzt oder den Hersteller des medizinischen Gerätes, um zu erfahren, ob die Geräte ausreichend gegen externe HF-Strahlung geschützt sind, oder um andere Fragen zu stellen. Schalten Sie das Gerät in Krankenhäusern und Kliniken aus, wenn Sie durch Schilder darauf hingewiesen werden, dass die Verwendung des Gerätes an diesen Orten nicht erlaubt ist. In Krankenhäusern und Kliniken werden u. U. Geräte verwendet, die durch externe HF-Strahlung gestört werden können.

Herzschrittmacher. Hersteller von Herzschrittmachern empfehlen einen ständig einzuhaltenden Minimalabstand von 15,3 cm zwischen Sender und Herzschrittmacher, damit es nicht zu möglichen Störungen des Herzschrittmachers kommt. Diese Empfehlungen sind konform mit der unabhängigen Forschung und den Empfehlungen von Wireless Technology Research. Personen mit Herzschrittmachen sollten auf Folgendes achten:

- Halten Sie grundsätzlich einen Minimalabstand von 15,3 cm zwischen Gerät und Herzschrittmacher ein.
- Tragen Sie das Gerät nicht in der Nähe Ihres Herzschrittmachers, wenn es eingeschaltet ist. Falls Sie Störungen befürchten, schalten Sie das Gerät ab und wechseln Sie seine Position.

**Hörhilfen.** Einige digitale drahtlose Geräte können Störungen bei Hörgeräten hervorrufen. Falls es zu Störungen kommt, wenden Sie sich an Ihren Dienstanbieter.

### Fahrzeuge

HF-Signale können falsch installierte oder nicht ausreichend abgeschirmte elektronische Systeme in Autos, z. B. elektronische Einspritzsysteme, elektronische ABS-Systeme, elektronische Geschwindigkeitskontrollen und Airbag-Systeme, beeinflussen. Weitere Informationen erhalten Sie vom Hersteller bzw. einem Vertreter Ihres Fahrzeugs oder der Ausrüstung, die in ihm installiert ist. Nur qualifiziertes Fachpersonal sollte das Gerät reparieren oder es in einem Fahrzeug installieren. Eine falsche Installation oder Reparatur kann gefährlich sein und macht u. U. die Garantie für das Gerät ungültig. Prüfen Sie regelmäßig, ob alle drahtlosen Geräte in Ihrem Fahrzeug ordnungsgemäß montiert wurden und sachgemäß bedient werden. Lagern oder transportieren Sie keine entzündbaren Flüssigkeiten, Gase oder explosive Materialien zusammen mit dem Gerät, Teilen davon oder Zubehör. Denken Sie bei Fahrzeugen, die Airbags besitzen, daran, dass die Airbags mit großer Kraft aufgeblasen werden. Platzieren Sie keine Objekte, einschließlich montierte oder tragbare drahtlose Geräte, vor oder über einem Airbag oder in dem Bereich, wo ein Airbag aufgeblasen wird. Wenn drahtlose Geräte im Fahrzeug nicht ordnungsgemäß montiert werden und ein Airbag aufgeblasen wird, kann es zu ernsthaften Verletzungen kommen. Die Verwendung des Gerätes auf einem Flug ist nicht erlaubt. Schalten Sie das Gerät aus, bevor Sie ein Flugzeug besteigen. Die Verwendung von drahtlosen Funkgeräten in einem Flugzeug kann die Flugsicherheit gefährden, das drahtlose Funknetz stören und ist in vielen Fällen gesetzeswidrig.

### Umgebungen mit Explosionsgefahr

Schalten Sie das Gerät aus, wenn Sie sich in einem Bereich mit potentiell explosiven Stoffen befinden. Achten Sie auf alle Schilder und Warnhinweise. Umgebungen mit Explosionsgefahr umfassen Bereiche, in denen Sie in der Regel dazu angehalten werden, den Motor Ihres Fahrzeugs auszuschalten. Funken in solchen Umgebungen können Brände und Explosionen auslösen, die zu Verletzungen oder gar zum Tod führen können. Schalten Sie das Gerät an Tankstellen, z. B. neben Benzinpumpen oder Wartungsstationen, aus. Beachten Sie Beschränkungen für die Verwendung von Funkausrüstung an Treibstoffdepots, Lagerstätten und Vertriebsorten; Chemieanlagen oder an Orten, an denen Explosionen durchgeführt werden. Orte, an denen es explosive Stoffe gibt, sind häufig, aber nicht immer, deutlich gekennzeichnet. Hierzu zählen der Bereich unter Deck bei Schiffen, Transport oder Lagereinrichtungen für Treibstoff (z. B. Benzin oder Propangas) und Bereiche, in denen die Luft Chemikalien oder Partikel wie Getreidestaub, Staub oder Metallstaub enthält.

Achten Sie auf alle Einschränkungen. Verwenden Sie das Gerät nicht an Orten, an denen Explosionen durchgeführt werden.

# Notrufe (nur für Modelle, welche die Telefonfunktion unterstützen)

Wichtiger: Drahtlos-Geräte, einschließlich dieses Gerätes, verwenden Funksignale, Funknetze, Landleitungsnetze und vom Benutzer programmierte Funktionen. Aus diesem Grund können Verbindungen nicht unter allen Bedingungen garantiert werden. Sie sollten sich für wichtige Kommunikation, z. B. Notrufe, auf keinen Fall nur auf ein Funk übertragendes Gerät verlassen.

Wenn bestimmte Funktionen benutzt werden, müssen Sie u. U. erst diese Funktionen deaktivieren, bevor Sie einen Notruf absetzen können. Lesen Sie diese Bedienungsanleitung, oder wenden Sie sich an den Netzbetreiber, um weitere Informationen zu erhalten.

Wenn Sie einen Notruf absetzen, teilen Sie alle wichtigen Informationen so genau wie möglich mit. Es kann sein, dass das Gerät das einzige Kommunikationsmittel an einem Unfallort ist. Beenden Sie einen Notruf erst dann, wenn Sie dazu aufgefordert werden.

## Arbeitsumfeld

Stellen Sie für das Gerät Folgendes sicher:

- Es wird von Magnetfeldern oder Geräten, die statische Elektrizität erzeugen, ferngehalten.
- Es wird mindestens 30 Zentimeter (ein Fuß) von einem Mobiltelefon ferngehalten.
- Es befindet sich nicht in einer staubigen oder feuchten Umgebung.
- Es wird nicht in der Nähe von Wasser verwendet. Es werden niemals irgendwelche Flüssigkeiten über oder in das Gerät geschüttet.
- Kabel werden nicht gezogen und es besteht nicht das Risiko, dass Personen über die Kabel laufen oder stolpern können.
- Andere Geräte quetschen nicht die Kabel.
- Trennen Sie das Gerät immer von der Steckdose, bevor Sie es reinigen.
- Verwenden Sie keine Flüssigreiniger oder Sprays. Verwenden Sie stattdessen ein feuchtes Tuch.
- Sprühen Sie Reinigungsprodukte niemals direkt auf den Bildschirm.
- Wenn Sie eine Flüssigkeit auf das Gerät verschüttet haben, schalten Sie es sofort aus und trennen das Netzteil ab. Versuchen Sie das Gerät nicht selbst zu reparieren, da Sie das Öffnen oder Entfernen von Abdeckungen gefährlichen Spannungen oder anderen Gefahren aussetzen kann. Überlassen Sie sämtliche Wartungsarbeiten geschultem Fachpersonal.

Trennen Sie Ihr Gerät von der Steckdose und überlassen Sie Wartungsarbeiten geschultem Fachpersonal wenn:

- das Stromkabel oder der Stecker beschädigt, geschnitten oder ausgefranst ist
- flüssigkeit in das Produkt verschüttet wurde
- das Produkt Regen oder Wasser ausgesetzt war
- das Produkt fallen gelassen oder das Gehäuse beschädigt wurde
- sich die Leistung des Gerätes signifikant ändert, was auf einen Wartungsgrund hindeutet

D Hinweis: Passen Sie nur diejenigen Steuerungen an, da in der Bedienungsanleitung beschrieben werden, da eine falsche Einstellung von anderen Steuerungen zu Schäden führen könnte und oftmals einen erheblichen Arbeitsaufwand für Fachtechniker nach sich zieht, um das Produkt wieder in den Normalzustand zurückzusetzen.

# Akkuinformationen

Für dieses Gerät wird ein Lithium-Ion- / Li-Polymer-Akku verwendet. Verwenden Sie den Akku nicht in feuchter, nasser und/oder ätzender Umgebung. Lagern oder benutzen Sie das Produkt nicht in der Nähe von Hitzequellen, an einem sehr heißen Ort, unter direkter Sonneneinstrahlung, in einem Mikrowellenherd oder einem Behälter, der unter Druck steht, und setzen Sie es nicht Temperaturen von über 60°C (140°F) aus. Wenn Sie diese Hinweise missachten, kann der Akku auslaufen, sich erhitzen, explodieren oder Verletzungen und/ oder Sachschäden verursachen. Sie dürfen den Akku nicht durchbohren, öffnen oder auseinanderbauen. Wenn der Akku ausläuft und Sie in Kontakt mit dem auslaufenden Substrat kommen, waschen Sie Ihre Haut gründlich mit Wasser ab, und suchen Sie dann umgehend einen Arzt auf. Aus Sicherheitsgründen und um eine möglichst lange Nutzungsdauer des Akkus zu gewährleisten, sollte dieser nicht bei Temperaturen unter 0°C (32°F) oder über 40°C (104°F) aufgeladen werden.

Die volle Leistungsfähigkeit eines neuen Akkus wird nur erzielt, wenn er zwei oder drei Mal komplett geladen und entladen wird. Der Akku kann sehr häufig ge- und entladen werden, aber mit der Zeit nimmt seine Leistungsfähigkeit ab. Wenn die normale Nutzungs- und Standby-Dauer merkbar abnimmt, wenden Sie sich bitte an Ihren Händler. Verwenden Sie ausschließlich von Acer zugelassene Akkus und laden Sie Akkus nur mit von Acer zugelassenen Ladegeräten, die für diesen Zweck vorgesehen sind.

Trennen Sie das Ladegerät von der Netzquelle und vom Gerät, wenn Sie es nicht verwenden. Wenn ein voll geladener Akku nicht benutzt wird, nimmt seine Ladung mit der Zeit ab. Wenn der Akku komplett entladen wurde, kann es ein paar Minuten dauern, bevor die Ladeanzeige auf dem Display angezeigt oder bevor das Gerät genutzt werden kann.

Verwenden Sie den Akku nur für seinen bestimmten Zweck. Verwenden Sie kein Ladegerät und keinen Akku, das/der beschädigt ist.

Schließen Sie den Akku unter keinen Umständen kurz. Ein unbeabsichtigtes Kurzschließen kann passieren, wenn ein aus Metall bestehendes Objekt, z. B. eine Münze, eine Büroklammer oder ein Stift die positiven (+) und negativen (-) Pole des Akkus direkt verbindet. (Die Pole auf dem Akku ähneln Metallstreifen.) Seien Sie z. B. vorsichtig, wenn Sie einen Ersatzakku in einer Tasche tragen. Bei einem Kurzschließen der Pole kann der Akku bzw. die Gegenstände, die den Kurzschluss verursachen, beschädigt werden.

Wenn Sie den Akku oder ein Gerät mit eingebettetem Akku an einem heißen oder kalten Ort, z. B. in einem geschlossenen Fahrzeug bei Sommer- oder Winterwetter liegen lassen, kann sich seine Kapazität und Lebenszeit verringern. Bewahren Sie den Akku möglichst immer bei Temperaturen zwischen 15°C und 25°C (59°F und 77°F) auf. Ein Gerät mit einem heißen oder kalten Akku funktioniert u. U. vorübergehend nicht, selbst wenn der Akku komplett geladen ist. Die Leistung des Akkus ist besonders dann vermindert, wenn Temperaturen unter dem Gefrierpunkt liegen.

Werfen Sie Akkus oder Geräte mit eingebetteten Akkus nicht in Feuer, da sie explodieren können. Akkus können auch explodieren, wenn sie beschädigt sind. Entsorgen Sie Akkus entsprechend der örtlichen Gesetze und Bestimmungen. Geben Sie sie wenn möglich zum Recycling. Geben Sie Akkus nicht in den Haushaltsabfall.

• Vermeiden Sie dieses Gerät oder den Akku bei hohen Temperaturen in Ihrem Auto zu lassen.

- Vermeiden Sie ein Herunterfallen des Gerätes oder Akkus. Dies könnte zu Schäden führen.
- Kontaktieren Sie Ihren Dienstanbieter oder Händler, um sie pr
  üfen zu lassen, ob dieses Ger
  ät oder der Akku durch Herunterfallen oder hohen Temperaturen nass oder besch
  ädigt werden k
  önnte.

**Akku austauschen:** Verwenden Sie Originalprodukte, um die Qualität und Sicherungseinrichtungen beizubehalten. Der Akku kann nicht entfernt und ausgetauscht werden. Kontaktieren Sie Ihren Händler, wenn die Leistung des Akkus überprüft werden soll.

| ß | Ν                                                                                |      | _ |
|---|----------------------------------------------------------------------------------|------|---|
| C | /<br>Warnung: Die Verwendung eines nicht originalen Akkus oder Ladegerätes könnt | 9 71 |   |
|   | einem Feuer, einer Explosion, einem Auslaufen oder anderen Gefahren führen.      |      |   |
|   |                                                                                  |      | - |

Warnung! Akkus können explodieren, wenn sie nicht sachgemäß behandelt werden. Nehmen Sie Akkus nicht auseinander und werfen Sie sie nicht ins Feuer. Bewahren Sie sie außerhalb der Reichweite von Kindern auf. Beachten Sie die geltenden Vorschriften, wenn Sie verbrauchte Akkus entsorgen.

Sicherheit beim Fahren

Die Verwendung dieses Gerätes während des Fahrens kann zu Ablenkungen führen. Stellen Sie die Benutzung ein, wenn Sie sich nicht auf das Fahren konzentrieren können. Geben Sie Informationen über Ihr Ziel und die Route vor der Fahrt ein. Geben Sie keine Daten oder verfassen Textnachrichten während des Fahrens. Halten Sie Ihren Blick während des Fahrens auf die Straße gerichtet. Hören Sie die Sprachansagen für das Abbiegen an Kreuzungen, falls verfügbar. Die Verwendung eines Mobilgerätes oder Zubehör kann zudem in einigen Ländern verboten oder eingeschränkt sein. Beachten Sie stets die Gesetze und Vorschriften bei der Nutzung dieser Produkte.

GPS & AGPS (nur für bestimmte Modelle)

- Ihr Gerät könnte Global Positioning System (GPS) Signale für Ortsbezogene Applikationen nutzen. GPS nutzt von der U.S. Regierung kontrollierte Satelliten, deren Einsatz sich in Abhängigkeit der Ausrichtung des Verteidigungsministeriums sowie dem Federal Radio Navigation Plan ändern könnte. Diese Änderungen könnten die Leistung der Ortungstechnologie in Ihrem Gerät beeinflussen.
- Ihr Gerät kann auch das Assisted Global Positioning System (AGPS) verwenden, welches Informationen aus einem Mobilfunknetz erhält, um die GPS Leistung zu verbessern. AGPS verwendet das Netz Ihres Mobilfunkanbieters. Es können daher Gesprächszeit, Datengebühren bzw. zusätzliche Gebühren entsprechend Ihres Mobilfunktarifs anfallen. Kontaktieren Sie Ihren Mobilfunkanbieter für weitere Einzelheiten.

 Gerät mit aktivierter GPS oder AGPS Technologie übertragen Ortsbezogene Informationen. Die Ortsbezogenen Informationen können mit Drittanbietern verwendet werden, darunter von Ihrem Mobilfunkanbieter, Applikationsanbietern und anderen Drittanbietern, die Dienste bereitstellen.

#### Notrufe

- Wenn Sie einen Notruf absetzen kann das Mobilfunknetz die AGPS Technologie Ihres Mobilgeräts aktivieren, um den Empfänger des Notrufs Ihre ungefähre Position mitzuteilen.
- AGPS unterliegt Einschränkungen und könnte in Ihrem Land nicht verfügbar sein. Daher:
  - Teilen Sie dem Empfänger des Notrufs immer so gut wie es geht Ihren Standort mit und
  - Bleiben Sie solange am Gerät, wie Sie der Empfänger des Notrufs darum bittet.
- Gehen Sie ins Freie, um eine bessere Leistung zu erzielen und vermeiden Orte im Untergrund, geschlossene Fahrzeuge, Bauwerke mit Metalloder Betonträgern, hohe Gebäude und dichtes Laubwerk.
- Die Leistung innerhalb eines Gebäudes kann sich verbessern, wenn Sie sich näher an Fenster stellen. Allerdings können die Sonnenschutzfolien einiger Fenster die Satellitensignale blockieren.
- Eine bessere Leistung erhalten Sie, wenn Sie sich von Radios, Unterhaltungsgeräten und anderen elektronischen Geräten entfernen.

Außerhalb der Reichweite von Kindern aufbewahren

- Halten Sie das Gerät & dazugehöriges Zubehör von Kleinkindern fern, da für kleine, abnehmbare die Gefahr eines Erstickens besteht.
- Eine unsachgemäße Verwendung kann zu lauten Geräuschen führen, die einen Gehörschäden verursachen könnten.
- Unsachgemäße Handhabung dieses Gerätes oder Akkus kann zu einer Überhitzung und Verbrennungen führen.

#### Glasteile

Einige Teile des Gerätes könnten aus Glas gefertigt sein. Dieses Glas könnte brechen, wenn das Produkt auf eine harte Oberfläche fallen gelassen oder stark gestoßen wird. Wenn Glas bricht, versuchen Sie es nicht zu berühren oder zu entfernen. Stellen Sie Nutzung des Gerätes ein, bis das Glas von einem qualifizierten Servicezentrum ersetzt wurde.

#### Anfälle/Ohnmacht/Augenbeschwerden

Ein kleiner Prozentsatz von Personen kann zu Ohnmacht oder Anfällen neigen (selbst wenn dies vorher noch niemals aufgetreten ist), wenn sie blinkenden Lichtern oder Lichtmustern ausgesetzt sind, so wie bei Spielen oder Videofilmen auftreten. Wenn es in Ihrer Familie Fälle von Ohnmacht oder Anfällen unter diesen Umständen ereignet haben, sollte vor dem Spielen oder Ansehen von Videofilmen auf dem Gerät einen Arzt aufsuchen. Stellen Sie die Nutzung ein und suchen Sie einen Arzt auf, wenn die folgenden Symptome auftreten: Krämpfe, Augen- oder Muskelzucken, Realitätsverlust, unfreiwillige Bewegungen oder Orientierungslosigkeit. Es ist immer eine gute Idee, den
Bildschirm von Ihren Augen fern zu halten, Licht in Ihren Raum zu lassen, jede Stunde nicht weniger als 15 Minuten Pause zu machen und die Nutzung einzustellen, wenn Sie müde sind.

#### Monotone Bewegungen

Wenn Sie wiederholt Aktionen wie z.B. das Drücken von Tasten oder die Eingabe von Zeichen mit den Fingern ausführen, könnten Sie ein zeitweiliges Unbehagen in Ihren Händen, Armen, Schultern, Nacken oder anderen Körperteilen spüren. Wenn das Unbehagen während oder nach der Nutzung andauert, stellen Sie die Nutzung ein und suchen Sie einen Arzt auf.

Verwendung von Steckern und Anschlüssen

Schließen Sie einen Stecker niemals mit Gewalt an einen Anschluss an. Prüfen Sie, ob der Anschluss blockiert wird. Wenn sich der Stecker und der Anschluss nicht mit Leichtigkeit verbinden lassen, passen sie wahrscheinlich nicht zusammen. Stellen Sie sicher, dass der Stecker in den Anschluss passt und dass Sie den Stecker richtig an den Anschluss angeschlossen haben.

Informationen der Weltgesundheitsorganisation

Aktuelle wissenschaftliche Informationen deuten nicht darauf hin, dass die Nutzung mobiler Geräte spezielle Vorsichtsmaßnahmen getroffen werden müssten. Wenn Sie besorgt sind, können Sie Ihre eigene Strahlenbelastung und die Ihrer Kinder dadurch begrenzen, dass Sie die Länge der Anrufe einschränken oder Freisprechanlagen verwenden, um mobile Geräte von Ihrem Kopf und Körper fernzuhalten.

Quelle: WHO Fact Sheet 193

Weitere Informationen: http://www.who.int/peh-emf.

Verbraucherinformationen über Drahtlosgeräte

Die U.S. Food and Drug Administration (FDA) hat eine Reihe von Fragen und Antworten für Verbraucher hinsichtlich Radiofrequenz (RF) Belastungen durch drahtlose Telefongeräte veröffentlicht: http://www.fda.gov/Radiation-EmittingProducts/RadiationEmittingProductsandProcedures/ HomeBusinessandEntertainment/CellPhones/default.htm.

Weitere Informationen über die Sicherheit bei RF Belastungen:

FCC RF Sicherheitsprogramm: http://www.fcc.gov/oet/rfsafety.

Environmental Protection Agency (EPA): http://www.epa.gov/radiation.

International Commission on Non-Ionizing Radiation Protection: http://www.icnirp.de.

Schutz durch Ausfuhrbestimmungen

Dieses Produkt, einschließlich Software oder technischen Daten in oder dem Produkt beiliegend, kann Gegenstand von Einfuhr- oder Ausfuhrbestimmungen der Europäischen Union, der Vereinigten Staaten von Amerika, Kanada und andere Länder/Regionen sein. Die Regierungen dieser Länder/Regionen können die Ausfuhr oder Wiederausfuhr dieser Produkte an bestimmte Ziele einschränken. Weitere Informationen finden Sie in der Bestimmung des Europäischen Rates (EC) 1334/2000 oder kontaktieren Sie das U.S. Department of Commerce oder das Canadian Department of Foreign Affairs and International Trade, sowie andere lokale Regierungsbehörden.

Schutz persönlicher Informationen

Löschen Sie persönliche Daten, bevor Sie das Produkt entsorgen. Führen Sie eine komplette Zurücksetzung durch, um die Daten zu löschen. Das Löschen von Daten aus dem Gerätespeicher stellt nicht sicher, dass sie nicht wiederhergestellt werden können.

# Hinweise zu Entsorgung und zum Recycling

✓ Werfen Sie dieses elektronische Gerät nicht in Ihren Haushaltsabfall.

Um Umweltverschmutzung zu minimieren und die Umwelt bestmöglich zu schützen, sollten Sie Müll wiederverwerten oder recyceln. Für weitere Informationen über die Entsorgung elektronischer Geräten (WEEE), besuchen Sie www.acer-group.com/public/Sustainability/sustainability01.htm.

#### **RoHS-Einhaltung**

Dieses Produkt entspricht der Richtlinie 2002/95/EC des Europäischen Parlamentes und des Rates vom 27. Januar 2003 bezüglich der beschränkten Verwendung gefährlicher Substanzen in elektrischen und elektronischen Geräten (RoHS) sowie seiner Abwandlungen.

Die Entsorgung der Geräteverpackung & der Produktanleitung muss den nationalen Bestimmungen hinsichtlich Sammlung Recycling entsprechen. Wenden Sie sich an Ihre regionalen Behörden, um weitere Einzelheiten zu erfahren.

### LCD-Pixel-Hinweis

Die LCD-Einheit ist mit Hochpräzisionstechniken der Herstellung produziert worden. Es kann aber trotzdem vorkommen, dass einige Pixel manchmal falsch dargestellt oder als schwarze oder rote Punkte erscheinen. Dies hat keinen Einfluss auf das aufgenommene Bild und stellt keine Fehlfunktion dar.

### Behördliche Informationen für Funkgeräte

**Hinweis:** Die folgenden behördlichen Informationen gelten nur für Modelle mit drahtlosen LAN- und/oder Bluetooth-Funktionen.

#### Allgemein

Dieses Produkt erfüllt die Richtwerte für Radiofrequenzen und die Sicherheitsnormen der Länder und Regionen, in denen es für drahtlosen Gebrauch zugelassen ist. Je nach Konfiguration kann dieses Gerät drahtlose Funkkomponenten (z. B. WLAN- und/oder Bluetooth -Module) enthalten. Die folgenden Informationen gelten für Produkte mit solchen Komponenten. Kanäle für den Drahtlosbetrieb verschiedener Domains

| Nordamerika | 2,412-2,462 GHz | Kn01 bis Kn11 |
|-------------|-----------------|---------------|
| Japan       | 2,412-2,484 GHz | Kn01 bis Kn14 |
| Europa ETSI | 2,412-2,472 GHz | Kn01 bis Kn13 |

Dieses Gerät befindet sich in Übereinstimmung mit den grundlegenden Anforderungen und den anderen relevanten Vorschriften der Richtlinie 1999/5/EC.

Frankreich: Beschränkte Frequenzbänder für die Funkübertragung

Einige Regionen Frankreichs verfügen über ein beschränktes Frequenzband. Die maximal zulässige Leistung in Räumen beträgt im schlechtesten Fall:

- 10 mW für das gesamte 2,4-GHz-Band (2400 MHz 2483,5 MHz)
- 100 mW für Frequenzen zwischen 2446,5 MHz und 2483,5 MHz

**Hinweis:** Die Kanäle 10 bis einschließlich 13 arbeiten im Band 2446,6 MHz bis 2483,5 MHz.

......

Für die Verwendung im Freien gibt es einige Möglichkeiten: Auf privatem Gelände oder auf privatem Gelände öffentlicher Personen ist für die Verwendung die vorherige Genehmigung durch das Verteidigungsministerium erforderlich. Die maximal zulässige Leistung im Band 2446,5 – 2483,5 MHz beträgt 100 mW. Die Verwendung im Freien und auf öffentlichem Gelände ist nicht zulässig.

In den unten aufgeführten Départements für das gesamte 2,4-GHz-Band:

- Die maximal zulässige Leistung in Räumen beträgt 100 mW
- Die maximal zulässige Leistung im Freien beträgt 10 mW

Departments, in denen die Benutzung des 2400 - 2483,5 MHz-Bandes mit einer EIRP von weniger als 100 mW drinnen und weniger als 10 mW draußen zugelassen ist:

| 01 Ain Orientales |
|-------------------|
| 02 Aisne          |
| 03 Allier         |
| 05 Hautes Alpes   |
| 08 Ardennes       |
| 09 Ariege         |
| 11 Aude           |
| 12 Aveyron        |
| 16 Charente       |
| 24 Dordogne       |

25 Doubs 26 Drome 32 Gers 36 Indre 37 Indre et Loire 41 Loir et Cher 45 Loret 50 Manche 55 Meuse 58 Nievre

- 59 Nord75 Paris60 Oise82 Tarn et61 Orne84 Vauclu63 Puy Du Dome88 Vosges64 Pyrenees Atlantique89 Yonne66 Pyrenees90 Territo67 Bas Rhin94 Val de68 Haut Rhin70 Haute Saone70 Saone et Loire71 Saone et Loire
  - 75 Paris 82 Tarn et Garonne 84 Vaucluse 88 Vosges 89 Yonne 90 Territoire de Belfort 94 Val de Marne

Diese Bestimmungen können sich ändern, so dass Sie in Zukunft Ihre WLAN-Karte in Frankreich in mehr Regionen verwenden können. Die neuesten Informationen dazu erhalten Sie bei ART (www.art-telecom.fr). Hinweis: Die WLAN-Karte überträgt weniger als 100 mW und mehr als 10 mW

#### Liste der Ländercodes

| Land                     | ISO 3166<br>2-Zeichen-<br>Code | Land         | ISO 3166<br>2-Zeichen-<br>Code | Land        | ISO 3166<br>2-Zeichen-<br>Code | Land           | ISO 3166<br>2-Zeichen-<br>Code |
|--------------------------|--------------------------------|--------------|--------------------------------|-------------|--------------------------------|----------------|--------------------------------|
| Österreich               | AT                             | Deutschland  | DE                             | Malta       | MT                             | Großbritannien | GB                             |
| Belgien                  | BE                             | Griechenland | GR                             | Niederlande | NT                             | Island         | IS                             |
| Zypern                   | CY                             | Ungarn       | HU                             | Polen       | PL                             | Liechtenstein  | LI                             |
| Tschechische<br>Republik | CZ                             | Irland       | IE                             | Portugal    | РТ                             | Norwegen       | NO                             |
| Dänemark                 | DK                             | Italien      | IT                             | Slowakei    | SK                             | Schweiz        | СН                             |
| Estland                  | EE                             | Lettland     | LV                             | Slowenien   | SL                             | Bulgarien      | BG                             |
| Finnland                 | FI                             | Litauen      | LT                             | Spanien     | ES                             | Rumänien       | RO                             |
| Frankreich               | FR                             | Luxemburg    | LU                             | Schweden    | SE                             | Türkei         | TR                             |

Dieses Gerät kann in den folgenden Ländern verwendet werden:

### FCC-Bestimmungen

Dieses Mobilgerät entspricht Abschnitt 15 der FCC-Vorschriften. Die Bedienung hängt von folgenden zwei Bedingungen ab: (1) Dieses Gerät erzeugt keine schädlichen Störungen, und (2) das Gerät ist in der Lage, empfangene Störungen aufzunehmen, einschließlich solcher Störungen, die eine ungewünschte Operation verursachen.

Dieses Mobilgerät wurde getestet und als übereinstimmend mit den Richtlinien für ein Gerät der Klasse B gemäß Teil 15 der FCC-Bestimmungen befunden worden. Diese Grenzwerte sehen für die Heiminstallation einen ausreichenden Schutz vor gesundheitsschädigenden Strahlen vor. Dieses Gerät erzeugt, benutzt und strahlt u. U. Radiofrequenz-Energie aus und kann, falls es nicht entsprechend den Anweisungen installiert und benutzt wird,

Funkkommunikation stören. Es kann jedoch nicht ausgeschlossen werden, dass in bestimmten Geräten dennoch Störungen auftreten. Wenn dieses Gerät den Radio- oder Fernsehempfang beeinträchtigt, was durch Ein- und Ausschalten des Gerätes festgestellt werden kann, so empfiehlt sich die Behebung der Störung durch eine oder mehrere der folgenden Maßnahmen:

- Empfangsantenne neu ausrichten oder an einen anderen Ort stellen.
- Erhöhen Sie den Abstand zwischen Gerät und Empfänger.
- Schließen Sie das Gerät an eine Netzquelle auf einem anderen Kreislauf an, als dem, an den der Empfänger angeschlossen ist.
- Wenden Sie sich an Ihren Fachhändler oder einen erfahrenen Radio- und Fernsehtechniker für Hilfe.

Änderungen oder Modifikationen, welche nicht ausdrücklich von der zuständigen Behörde genehmigt werden, können das Recht des Benutzers auf Verwendung des Gerätes nichtig machen.

# Warnhinweis zu RF-Strahlung

Das Gerät erfüllt die FCC-RD-Grenzwerte zur Strahlenbelastung für eine nicht kontrollierte Umgebung.

Die Antenne(n), die für diesen Transmitter verwendet wird/werden, darf/dürfen nicht am gleichen Ort oder in Verbindung mit einer anderen Antenne oder einem anderen Transmitter betrieben werden.

# Für Anwender in Kanada

Die Bedienung hängt von folgenden zwei Bedingungen ab: (1) Dieses Gerät erzeugt keine Störungen, und (2) das Gerät ist in der Lage, jegliche Störungen aufzunehmen, einschließlich solcher Störungen, die eine ungewünschte Operation des Gerätes verursachen.

Dieses digitale Gerät der Klasse B erfüllt Canadian ICES-003.

Cet appareil numérique de la classe B est conforme à la norme NMB-003 du Canada.

Dieses Radiokommunikationsgerät der Kategorie II ist mit dem kanadischen Industriestandard RSS-310 konform.

Ce dispositif de radiocommunication de catégorie II respecte la norme CNR-310 d'Industrie Canada.

# Behördliche Hinweise

Konform mit der russischen behördlichen Zertifikation (für Russland)

#### NCC 警語

經型式認證合格之低功率射頻電機,非經許可,公司、商號或使用者均不得擅自變更 頻率、加大功率或變更原設計之特性及功能。

低功率射頻電機之使用不得影響飛航安全及干擾合法通信:經發現有干擾現象時,應 立即停用,並改善至無干擾時方得繼續使用。

前項合法通信,指依電信法規定作業之無線電通信。

低功率射頻電機須忍受合法通信或工業、科學及醫療用電波輻射性電機設備之干擾。

\* 減少電磁波影響,請妥善使用。(\* 僅限電話手機機種)

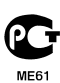

### Hinweis zum Lithium-Ionen-/Li-Polymer-Akku

ATTENZIONE! Rischio di esplosione della batteria se sostituita in modo errato. Sostituire la batteria con un una di tipo uguale o equivalente consigliata dalla fabbrica. Non disperdere le batterie nell'ambiente.

VORSICHT! Explosionsgefahr bei unsachgemäßen Austausch der Batterie. Ersatz nur durch denselben oder einem vom Hersteller empfohlenem ähnlichen Typ. Entsorgung gebrauchter Batterien nach Angaben des Herstellers.

ADVARSELI! Lithiumbatteri - Eksplosionsfare ved fejlagtig håndtering. Udskiftning må kun ske med batteri af samme fabrikat og type. Léver det brugte batteri tilbage til leverandøren.

VARNING Explosionsfara vid felaktigt batteribyte. Använd samma batterityp eller en ekvivalent typ som rekommenderas av apparattillverkaren. Kassera anvant batteri enligt fabrikantens instruktion.

VAROITUS Paristo voi räjähtää, jos se on virheellisesti asennettu. Vaihda paristo ainoastaan laitevalmistajan suosittelemaan tyyppiin. Hävitä käytetty paristo valmistaian ohieiden mukaisesti.

ATTENTION ! Il y a danger d'explosion s'il y a remplacement incorrect de la

batterie. Remplacer uniquement avec une batterie du mêre type ou d' un type équivalent recommandé par le constructeur. Mettre au rebut les batteries usagées conformément aux instructions du fabricant. ADVARSELI Eksplosjonsfare ved feilaktig skifte av batteri. Benytt samme

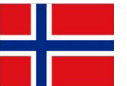

batteritype eller en tilsvarende type anbefalt av apparatfabrikanten. Brukte batterier kasseres i henhold til fabrikantens instruksjoner.

#### Informationen zur RF-Strahlenbelastung (SAR)

Dieses Gerät erfüllt die von der Regierung aufgestellten Richtlinien hinsichtlich der Belastung durch Hochfrequenzwellen.

Dieses Gerät wurde so entworfen und hergestellt, dass die von der Federal Communications Commission der US-Regierung festgelegten Ausstrahlungswerte für Hochfrequenz (RF)-Wellen nicht überschritten werden.

Die Emissionsnormen für drahtlose Geräte werden mit der Einheit SAR (Specific Absorption Rate) gemessen. Der von der FCC festgelegte SAR-Grenzwert beträgt 1,6 W/kg.

Tests für SAR werden durchgeführt, wobei standardmäßige von der FCC zugelassene Bedienungspositionen benutzt werden und das Gerät in der höchsten zulässigen Energiestufe in allen getesteten Frequenzen überträgt. Auch wenn der SAR-Wert bei höchstmöglicher Leistung gemessen wird, kann der tatsächliche SAR-Wert des Gerätes beim Betrieb weit unter dem Maximalwert liegen. Der Grund dafür ist, dass das Gerät auf unterschiedlichen Leistungsstufen betrieben werden kann, so dass nur der Strom zum Erreichen des Netzwerkes benötigt wird. Normalerweise ist die Leistungsabgabe umso geringer, je näher sich das Gerät an der Antenne einer Basisstation befindet.

Wichtiger: Gemessene Werte beim Tragen am Körper unterscheiden sich von Gerätemodell zu Gerätemodell, was von verfügbaren Verbesserungen und von FCC-Vorgaben abhängen kann.

Obgleich es bei unterschiedlichen Geräten und an unterschiedlichen Positionen Unterschiede zwischen den SAR-Werten geben kann, erfüllen alle Messwerte die von der Regierung festgelegten Grenzwerte.

Die FCC hat für dieses Gerätemodell, für das alle berichteten SAR-Werte die FCC-Richtlinien zum Schutz vor Hochfrequenzwellen erfüllen, eine Gerätezulassung erteilt. SAR-Informationen für dieses Gerätemodell befinden sich in den Akten der FCC und können im Bereich Display Grant der Website http://www.fcc.gov/oet/ea/fccid nach Eingabe der folgenden FCC ID eingesehen werden: HLZTMDMA500.

Dieses Gerät wurde getestet und erfüllt die FCC RF-Richtlinien für Emissionen wenn es zusammen mit Zubehör verwendet wird, das kein Metall enthält und das einen minimalen Abstand von 0 cm zwischen Gerät und Körper herstellt. Bei der Verwendung eines anderen Zubehörs werden die FCC RF-Richtlinien für Emissionen möglicherweise nicht erfüllt. Wenn Sie kein Zubehör zum Tragen des Gerätes am Körper verwenden und das Gerät nicht an Ihr Ohr halten, stellen Sie sicher, dass bei eingeschaltetem Zustand ein Mindestabstand von 0 cm zwischen Ihrem Körper und dem Gerät eingehalten wird.

# Zertifikatinfomationen (SAR)

Dieses Gerät erfüllt die EU-Vorgaben (1999/519/EC) zum gesundheitlichen Schutz der Öffentlichkeit vor elektromagnetischen Feldern.

Die Beschränkungen sind Teil umfangreicher Empfehlungen zum Schutz der allgemeinen Bevölkerung. Diese Empfehlungen wurden von unabhängigen wissenschaftlichen Organisationen nach regelmäßigen und umfangreichen wissenschaftlichen Studien aufgestellt und geprüft. Um die Sicherheit aller Personen, unabhängig von Alter und Gesundheit zu gewährleisten, enthalten die Beschränkungen einen großen Sicherheitsspielraum.

Bevor Funkgeräte in Umlauf gebracht werden können, muss die Übereinstimmung mit Europäischen Gesetzen oder Beschränkungen bestätigt werden. Nur dann wird die CE-Marke vergeben.

Die Maßeinheit für die vom Europäischen Rat empfohlenen Grenzwerte für mobile Geräte ist SAR (Specific Absorption Rate). Der SAR-Grenzwert ist 2,0 W/kg, mit einem Durchschnitt von 10 g an Körpermasse. Dies erfüllt die Voraussetzungen der International Commission on Non-Ionizing Radiation Protection (ICNIRP). Der maximale SAR-Wert wird beim Spitzenausgabewert aller Frequenzbänder der mobilen Geräte ermittelt.

Dieses Gerät wurde getestet und erfüllt die ICNIRP Richtlinien für Emissionen und wurde in die Europäischen Richtlinien EN 62311 und EN 62209-2 aufgenommen, wenn es zusammen mit Zubehör verwendet wird, das kein Metall enthält und das einen minimalen Abstand von 1,5 cm zwischen Gerät und Körper herstellt. Bei der Verwendung eines anderen Zubehörs werden die ICNIRP Richtlinien für Emissionen möglicherweise nicht erfüllt. Wenn Sie kein Zubehör zum Tragen des Gerätes am Körper verwenden und das Gerät nicht an Ihr Ohr halten, stellen Sie sicher, dass bei eingeschaltetem Zustand ein Mindestabstand von 1,5 cm zwischen Ihrem Körper und dem Gerät eingehalten wird.

Während der Verwendung ist der tatsächliche SAR-Wert in der Regel wesentlich niedriger als der maximale Wert, da das mobile Gerät auf unterschiedlichen Ausgabestufen operiert. Übertragungen werden nur mit der Ausgabeleistung durchgeführt, die nötig ist, um das Netz zu erreichen. Im Allgemeinen gilt Folgendes: Je näher Sie sich an einer Basisstation befinden, desto niedriger ist die Übertragungsleistung des mobilen Gerätes.

# Zertifizierungskennzeichen und Einhaltung

| Region | Zertifizierung und Einhaltung               |
|--------|---------------------------------------------|
| Kanada | IC ID: 1754F-TMDMA500                       |
| E.U.   | <mark>▲</mark> C € 0682 <b>Φ</b> , <u>ጃ</u> |
| U.S.   | FC FCC ID: HLZTMDMA500                      |

Sie können sich die Zertifikationslogos auf dem Gerät ansehen: Öffnen Sie Einstellungen > Tablet Info > Rechtliche Hinweise > Zertifikationslogo.

## Für Anwender in Kanada

Wichtiger Hinweis

Hinweis zur IC-Strahlungsbelastung

Dieses EUT ist konform mit SAR für die allgemeine Bevölkerung/unkontrollierte Strahlungslimits in IC RSS-102 und wurde im Einklang mit den Messmethoden und Verfahren, welche in IEEE 1528 dargelegt sind, getestet worden. Dieses Gerät sollte mit einem Mindestabstand von 0 cm zwischen dem Radiator und dem Körper installiert und betrieben werden.

Dieses Gerät und seine Antenne(n) dürfen nicht am gleichen Ort oder in Verbindung mit einer anderen Antenne oder einem anderen Transmitter betrieben werden.

| $\frown$                                                                      |
|-------------------------------------------------------------------------------|
| <b>Hinweis:</b> Die Landesvorwahl-Auswahlfunktion ist für Produkte die in den |
| USA/Kanada vertrieben werden, deaktiviert.                                    |
| · · · · · · · · · · · · · · · · · · ·                                         |

# (€0682①

Acer Incorporated

Datum: 2. März 2011

## Erklärung zur Konformität

Wir, Acer Incorporated,

mit Sitz in 8F., No. 88, Sec. 1, Xintai 5th Rd., Xizhi Dist, New Taipei City, 22181, Taiwan

erklären auf eigene Verantwortung, dass das Produkt:

Modell: A500

Beschreibung: Tablet-Computer,

auf das sich diese Erklärung bezieht, mit den folgenden Standards und/oder Normen konform ist:

- EN 300 328 V1.7.1
- EN 300 440-1 V1.6.1; EN300 440-2 V1.4.1
- EN 301 489-1 V1.8.1; EN 301489-3 V1.4.1; EN 301489-17 V2.1.1
- EN 55022:2006/A1:2007 Klasse B; EN 55024:1998/A1:2001/A2:2003
- EN 60950-1: 2006+A11:2009
- EN 50332-2: 2003
- EN62311:2008; EN62209-2:2010

Wir erklären hiermit, dass das oben genannte Produkt alle wichtigen Voraussetzungen für die von der Europäischen Kommission ausgegebene R&TTE Direktive (99/5/EC) erfüllt.

Das Verfahren zur Prüfung der Konformität, auf das in Artikel 10 hingewiesen und das im Anhang [IV] der Direktive 1999/5/EC ausführlich beschrieben wird, wurde im Einklang mit folgenden Artikeln angewandt:

- R&TTE Artikel 3.1(a) Gesundheit und Verträglichkeit
- R&TTE Artikel 3.1(b) EMC
- R&TTE Artikel 3.2 Nutzung des Funkspektrums

mit Beteilung folgender benannter Stelle:

CETECOM, Untertuerkheimer Str. 6 – 10 66117 Saarbruecken

Identifikationszeichen: 0682 (Benannte Stelle) CE

Die auf das oben angeführte Gerät bezogenen technischen Unterlagen sind an folgender Stelle hinterlegt:

Acer Incorporated

Sitz in 8F., No. 88, Sec. 1, Xintai 5th Rd., Xizhi Dist, New Taipei City, 22181, Taiwan

Autorisierte Person:

and S.L.C.

Name: Harriot SL Lee